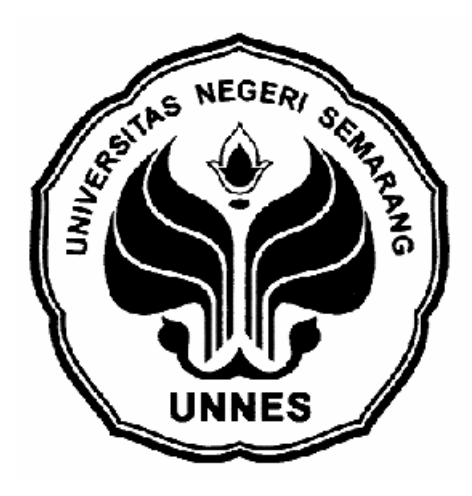

## PENGENDALIAN LAMPU LALU LINTAS BERBASIS KOMPUTER

## **PROGRAM VISUAL BASIC 6.0**

## TUGAS AKHIR

Diajukan Dalam Rangka Penyelesaian Studi Diploma III Untuk Mencapai Gelar Ahli Madya

### **Disusun oleh :**

| Nama          | : Nur Adi Firawan   |
|---------------|---------------------|
| NIM           | : 5352303009        |
| Program Studi | : D3 Teknik Elektro |
| Jurusan       | : Teknik Elektro    |

## FAKULTAS TEKNIK

## UNIVERSITAS NEGERI SEMARANG

2006

### HALAMAN PENGESAHAN

Laporan Tugas Akhir ini telah dipertahankan di hadapan sidang penguji Tugas Akhir Fakultas Teknik Universitas Negeri Semarang

Pada hari: SelasaTanggal: 01 Agustus 2006

Pembimbing :

Drs. FR. Sri Sartono, MPd NIP. 130515780

Penguji II :

Penguji I :

Drs. Henry Ananta, MPd NIP. 131571562

Ketua Jurusan Teknik Elektro,

Drs. Djoko Adi Widodo, MT NIP. 131570064 Drs. FR. Sri Sartono, MPd NIP. 130515780

Kaprodi DIII Teknik Elektro,

Drs. Agus Murnomo, MT NIP. 131616610

Dekan,

Prof. Dr. Soesanto NIP. 130875753

#### **KATA PENGANTAR**

Alhamdulillah, Puji syukur kepada Alloh SWT atas segala rahmat dan karunia-Nya yang telah diberikan kepada penulis sehingga penulis dapat menyelesaikan pembuatan laporan Tugas Akhir yang berjudul "PENGENDALIAN LAMPU LALU LINTAS BERBASIS KOMPUTER PROGRAM VISUAL BASIC 6.0". Dalam kesempatan ini penulis juga ingin mengucapkan terima kasih kepada :

- 1. Bpk. Prof. Dr. Soesanto, Dekan Fakultas Teknik.
- 2. Bpk. Drs. Djoko Adi Widodo, MT, Ketua Jurusan Teknik Elektro.
- 3. Bpk. Drs. Agus Murnomo, MT, Kaprodi D III Teknik Elektro.
- 4. Bpk. Drs. FR. Sri Sartono, MPd, Dosen Pembimbing Tugas Akhir.
- 5. Untuk teman-teman di Kost Afsada, Jaga Sholatnya ya...!
- 6. Semua teman-teman TIK'03, Keep U'r Spirit!
- 7. Untuk keluargaku Klaten terutama bapak & ibuku, *Matur suwun do'a* pangestunipun...!

Atas bantuan dan bimbingan yang telah diberikan kepada penulis selama penulis menyelesaikan pembuatan tugas akhir & selama penulis kuliah.

Penulis juga mohon saran dan kritik yang membangun dari pembaca untuk kesempurnaan laporan Tugas Akhir ini. Semoga laporan ini bermanfaat bagi penulis dan pembaca semuanya serta dapat dipergunakan sebaik-baiknya.

Semarang, Agustus 2006

Penulis

#### **MOTTO DAN PERSEMBAHAN**

#### Motto

"Demi Masa. Sesungguhnya manusia benar-benar berada dalam kerugian. Kecuali orang-orang yang beriman dan mengerjakan amal saleh dan saling menasehati supaya mentaati kebenaran dan saling menasehati supaya menetapi kesabaran."

#### (QS. Al 'Ashr: 1-3)

"Karena sesungguhnya sesudah kesulitan itu ada kemudahan, sesungguhnya sesudah kesulitan itu ada kemudahan."

### (QS. Al Insyirah: 5-6)

"…… Alloh meninggikan orang yang beriman di antara kamu dan orang-orang yang diberi ilmu pengetahuan, beberapa derajat ……"

#### (QS. Al Mujadalah: 11)

Alloh sudah menentukan berapa lama kau hidup, rasa takut tak memberi keuntungan apa-apa.

#### (Firawan, NA)

### Persembahan

Karya ini kupersembahkan untuk:

- ★ Thanks, Alloh!
- ★ Ayah & Ibuku tercinta yang selalu mendo'akan dan menyayangiku, *I Love U*, Mom & Dad!
- ★ My Dear Prudence, Mia. Thanks for all which you give to me during the time
- ★ Adikku Fery & Tio yang selalu mendukungku
- ★ Teman-teman Afsada Kost & TE Unnes

#### ABSTRAK

Nur Adi Firawan. 2006. Pengendalian Lampu Lalu Lintas Berbasis Komputer Program Visual Basic 6.0. **Tugas Akhir**. D3 Teknik Elektro. Teknik Elektro. Fakultas Teknik. Universitas Negeri Semarang.

Lampu lalu lintas adalah lampu yang digunakan untuk mengatur kelancaran lalu lintas di suatu persimpangan jalan. Karena fungsinya yang begitu penting maka lampu lalu lintas harus dapat dikendalikan dengan semudah mungkin. Sebagian besar pengendalian lampu lalu lintas pada saat ini masih menggunakan timer dan waktu nyala lampu sudah di setting dari awal. Hal itu menyebabkan operator sulit untuk mengubah waktu nyala lampu lalu lintas pada tiap-tiap arah setiap saat. Salah satu solusi untuk hal tersebut diatas adalah dengan merancang sebuah pengendali lampu lalu lintas dengan menggunakan komputer program Visual Basic 6.0 dengan waktu nyala lampu dapat diubah setiap saat.

Pada tugas akhir ini akan dirancang sebuah sistem pengendalian lampu lalu lintas khususnya untuk simpang empat, dengan menggunakan komputer program Visual Basic 6.0 dan memanfaatkan port paralel sebagai interfacing. Perancangan dilakukan dengan cara pembuatan rangkaian sakelar digital berupa driver relay yang dikemas dalam bentuk pesawat simulasi/miniatur. Setelah itu merancang perangkat lunak sebagai pengendali yang mengatur keluaran sinyal pada port paralel yang kemudian port paralel tersebut dihubung dengan lampu lalu lintas melalui rangkaian sakelar digital. Dengan pengaturan sinyal pada port paralel itulah maka lama waktu dan kondisi lampu lalu lintas dapat diatur setiap saat. Pengujian pengendali ini dilakukan pada perbandingan lama waktu nyala lampu sesuai setting pada program pengendali dengan waktu yang sebenarnya. Serta perbandingan kondisi nyala lampu di program pengendali dengan kondisi nyala lampu di pesawat simulasi.

Hasil pengujian dari perbandingan waktu dan kondisi nyala lampu antara program pengendali dengan pesawat simulasi adalah sama sesuai jenis kendali yang dipilih. Dapat disimpulkan bahwa sistem pengendalian lampu lalu lintas ini terbukti mampu bekerja dengan baik dalam mengatur lama waktu dan kondisi nyala lampu khususnya pada persimpangan empat jalan, walaupun masih banyak kekurangan. Salah satunya adalah sistem pengendali ini belum dilengkapi dengan sensor kepadatan. Oleh karena itu untuk pengembangan pengendali ini perlu ditambahkan sensor kepadatan.

## DAFTAR ISI

|            |      | Halaman                                           |
|------------|------|---------------------------------------------------|
| HALAMA     | AN . | IUDULi                                            |
| HALAMA     | AN I | PENGESAHANii                                      |
| KATA PE    | ENG  | ANTARiii                                          |
| мото р     | AN   | PERSEMBAHANiv                                     |
| ABSTRA     | K    | v                                                 |
| DAFTAR     | ISI  |                                                   |
| DAFTAR     | GA   | MBAR                                              |
| DAFTAR     | TA   | BELix                                             |
| DAFTAR     | LA   | MPIRAN x                                          |
| BAB I. PH  | END  | DAHULUAN                                          |
| Α          | La   | tar Belakang1                                     |
| В          | Pe   | rmasalahan                                        |
| С          | Per  | mbatasan Masalah 3                                |
| D          | Tų   | juan                                              |
| Ε          | Ma   | anfaat                                            |
| F          | Sis  | tematika Laporan Tugas Akhir4                     |
| BAB II. IS | SI   |                                                   |
| А.         | La   | ndasan Teori                                      |
|            | 1.   | Lampu Lalu Lintas                                 |
|            |      | <ul><li>a. Pengertian Lampu lalu Lintas</li></ul> |
|            | 2.   | <b>Visual Basic 6.0</b>                           |
|            |      | <ul><li>a. Pengertian Visual Basic 6.0</li></ul>  |
|            | 3.   | Bahasa Pemrograman Pada Visual Basic 6.0          |
|            |      | <ul> <li>a. Variabel</li></ul>                    |

## Halaman

|          | 4.   | Port Paralel Komputer                                                                                                    |                            |
|----------|------|----------------------------------------------------------------------------------------------------|----------------------------|
|          |      | <ul><li>a. Konfigurasi Port Paralel</li><li>b. Pengaksesan Port Paralel Ko</li></ul>                                                                     |                            |
|          | 5.   | Komponen Pendukung                                                                                                    |                            |
|          |      | <ul> <li>a. Transistor</li> <li>b. Relay</li> <li>c. Dioda</li> <li>d. Resistor</li> </ul>                                                               | 21<br>22<br>22<br>22<br>22 |
| B.       | Ko   | nstruksi, Proses Pembuatan da                                                                                                    | n Cara Kerja 23            |
|          | 1.   | Konstruksi & Pembuatan Pesa                                                                                                    | awat Simulasi              |
|          | 2.   | Blok Diagram & Cara Kerja F                                                                                                    | Rangkaian25                |
|          |      | <ul><li>a. Blok Diagram</li><li>b. Penjelasan dan Cara Kerja M</li></ul>                                                                                 |                            |
|          | 3.   | Pembuatan & Cara Kerja Pro                                                                                                    | gram Pengendali 29         |
|          |      | <ul><li>a. Pembuatan Flowchart</li><li>b. Pembuatan Tabel Data Uruta</li><li>c. Pembuatan Tata Letak Form</li><li>d. Pembuatan Listing Program</li></ul> | 29<br>in Penyalaan Lampu   |
| C.       | Ha   | sil & Pembahasan                                                                                                    |                            |
|          | 1.   | Gambar Tampilan Program P                                                                                                    | engendali37                |
|          | 2.   | Pengujian                                                                                                    |                            |
|          | 3.   | Pengoperasian                                                                                                    |                            |
|          | 4.   | Pengembangan                                                                                                    |                            |
|          |      | <ul><li>a. IC Dekoder/ Demultiplexer 7</li><li>b. IC Latch / Tipe D Flip-Flop</li></ul>                                                                  | 74LS154                    |
| BAB III. | PEN  | UTUP                                                                                                    |                            |
| А.       | Ke   | simpulan                                                                                                    |                            |
| B.       | Sa   | an                                                                                                    |                            |
| C.       | Ke   | emahan Pengendali                                                                                                    |                            |
| DAFTAR   | R PU | STAKA                                                                                                    |                            |
| LAMPIR   | AN   |                                                                                                    |                            |

## DAFTAR GAMBAR

|                                                            | Halaman |
|------------------------------------------------------------|---------|
| Gambar 1. Tampilan IDE Visual Basic 6.0                    |         |
| Gambar 2. Konfigurasi slot DB-25 Female                    |         |
| Gambar 3. Simbol Transistor NPN (a) dan Transistor PNP (b) |         |
| Gambar 4. Transistor Sebagai Sakelar Elektronik            |         |
| Gambar 5. Simbol Relay Single Kontak                       |         |
| Gambar 6. Simbol Dioda                                     |         |
| Gambar 7. Simbol Resistor                                  |         |
| Gambar 8. Konstruksi Pesawat Simulasi                      |         |
| Gambar 9. Blok Diagram Sistem Pengendali                   |         |
| Gambar 10. Rangkaian Sakelar Digital                       |         |
| Gambar 11. Rangkaian Catu Daya                             |         |
| Gambar 12. Flowchart Kendali Lampu Lalu Lintas             |         |
| Gambar13. Rancangan Form 1                                 |         |
| Gambar 14. Rancangan Form 2                                |         |
| Gambar 15. Rancangan Form 3                                |         |
| Gambar 16. Rancangan Form 4                                |         |
| Gambar 17. Rancangan Form 5                                |         |
| Gambar 18. Tampilan Menu Awal                              |         |
| Gambar 19. Tampilan Kendali Simpang Empat dan Simpang Tiga |         |
| Gambar 20. Diagram Hubung IC 74LS154                       |         |
| Gambar 21. Diagram Logika IC 74LS154                       |         |
| Gambar 22. Diagram Hubung IC 74LS373                       |         |
| Gambar 23. Diagram Logika IC 74LS373                       |         |

## DAFTAR TABEL

| H                                                                       | alaman |
|-------------------------------------------------------------------------|--------|
| Tabel 1. Tipe data pada Visual Basic                                    | 10     |
| Tabel 2. Deklarasi Implisit                                             | 11     |
| Tabel 3. Operator matematik                                             | 15     |
| Tabel 4. Operator perbandingan                                          | 15     |
| Tabel 5. Operator logika                                                | 16     |
| Tabel 6. Konfigurasi pin dan nama sinyal konektor paralel standar DB-25 | 18     |
| Tabel 7. Alat dan Bahan Pembuatan Pesawat Simulasi                      | 24     |
| Tabel 8. Data Urutan Penyalaan Lampu                                    | 30     |
| Tabel 9. Data Pengujian Perbandingan Lama Waktu Nyala Lampu             | 38     |
| Tabel 10. Data Pengujian Kondisi Nyala Lampu                            | 39     |

### DAFTAR LAMPIRAN

Lampiran 1. Gambar-gambar Pesawat Simulasi
Lampiran 2. Gambar Lengkap Rangkaian Sakelar Digital
Lampiran 3. Gambar PCB Rangkaian Sakelar Digital
Lampiran 4. Listing Program Kendali Lampu Lalu Lintas
Lampiran 5. Perincian Dana Pembuatan Pesawat Simulasi
Lampiran 6. Spesifikasi Minimum Komputer

#### BAB I

#### PENDAHULUAN

#### A. Latar Belakang

Lampu lalu lintas adalah lampu yang digunakan untuk mengatur kelancaran lalu lintas di suatu persimpangan jalan dengan cara memberi kesempatan pengguna jalan dari masing-masing arah untuk berjalan secara bergantian. Karena fungsinya yang begitu penting maka lampu lalu lintas harus dapat dikendalikan atau dikontrol dengan semudah mungkin demi memperlancar arus lalu lintas di suatu persimpangan jalan. Hal itu disebabkan karena seiring dengan perkembangan zaman sekaligus perkembangan teknologi, jumlah kendaraan yang ada juga bertambah banyak dan lalu lintas di jalan juga bertambah padat. Sebagian besar pengendalian lampu lalu lintas pada saat ini masih menggunakan timer dan waktu nyala lampu sudah di setting dari awal. Hal itu menyebabkan operator sulit untuk mengubah waktu nyala lampu lalu lintas pada tiap-tiap arah setiap saat, menyesuaikan kondisi jalan dan kepadatan kendaraan yang ada pada tiap ruas jalan. Hal itu adalah sebagian kekurangan pengendalian lampu lalu lintas pada saat ini.

Oleh karena itu dibutuhkan sebuah pengendali lampu lalu lintas khususnya pada simpang empat yang dapat dioperasikan dengan mudah sekaligus bisa digunakan untuk mengatur waktu nyala lampu pada tiap-tiap arah setiap saat menyesuaikan kepadatan kendaraan maupun kondisi jalan. Selain itu juga, kondisi lampu pada waktu-waktu tertentu bisa disesuaikan. Salah satu solusi untuk masalah tersebut diatas adalah dengan merancang sebuah pengendali lampu lalu lintas dengan menggunakan komputer berbasis Visual Basic 6.0. Pengendali ini memanfaatkan port paralel komputer untuk *interfacing*. Port yang digunakan adalah *Data Port* (DP) dan *Printer Control* (PC) yang berjumlah 12 pin sehingga cukup untuk mengendalikan 12 keadaan lampu.

Pengendali lampu lalu lintas ini memudahkan polisi lalu lintas sebagai operator didalam mengendalikan nyala lampu lalu lintas sekaligus memperlancar laju lalu lintas disuatu ruas jalan. Pengendaliannya dilakukan dengan menggunakan pointer mouse, dengan cara meng-klik kondisi / kontrol lampu yang diinginkan. Dalam hal ini dipilih sistem kendali dengan komputer berbasis Visual Basic 6.0 karena pengaksesan *hardware* yang tergolong sederhana dan mudah dalam pemrogramannya.

Keunggulan dari pengendali ini adalah:

- 1. Waktu nyala lampu bisa diatur setiap saat menyesuaikan kondisi jalan.
- 2. Kondisi nyala lampu bisa di set pada waktu-waktu tertentu.
- 3. Biaya yang dibutuhkan tidak terlalu mahal.
- 4. Pengendali ini bisa mempergunakan komputer dengan spesifikasi yang minim.

#### **B.** Permasalahan

Permasalahan yang ada dalam penulisan dan pembuatan tugas akhir ini adalah:

Bagaimana merancang dan membangun sebuah miniatur sistem pengendalian lampu lalu lintas pada simpang empat menggunakan komputer berbasis Visual Basic 6.0?

#### C. Pembatasan Masalah

Untuk menghindari salah penafsiran dalam permasalahan maka diberikan pembatasan masalah sebagai berikut:

- Pembuatan suatu program perangkat lunak (*software*) menggunakan Visual Basic 6.0 khususnya untuk pengendalian lampu lalu lintas pada simpang empat dimana *software* ini harus dapat dibuktikan secara ilmiah dengan peraga (miniatur).
- Pembuatan miniatur pengendalian lampu lalu lintas pada simpang empat berbasis Visual Basic 6.0.

### D. Tujuan

Tujuan yang ingin dicapai dalam penulisan dan pembuatan tugas akhir ini adalah:

Merancang dan membangun sebuah miniatur sistem pengendalian lampu lalu lintas pada simpang empat menggunakan komputer berbasis Visual Basic 6.0.

#### E. Manfaat

Dari pembuatan tugas akhir ini diharapkan dapat bermanfaat untuk:

- 1. Komputerisasi dalam sebuah sistem pengendalian terhadap sistem pengendalian konvensional yang masih menggunakan timer.
- Bagi dunia pendidikan merupakan salah satu aplikasi sistem pengendalian berbasis komputer sehingga dapat menjadi bahan praktikum yang mudah dipahami.
- 3. Dapat digunakan sebagai media pembelajaran pengendalian peralatan elektronik berbasis Visual Basic 6.0 melalui port paralel komputer sehingga program ini dapat dikembangkan untuk mengendalikan berbagai peralatan elektronik dan berpotensi besar dalam dunia usaha.
- 4. Dapat dikembangkan secara nyata menjadi pengendali lampu lalu lintas di persimpangan jalan raya.

#### F. Sistematika Laporan Tugas Akhir

Penyusunan tugas akhir ini dibuat dan dipaparkan dalam bentuk laporan. Sistematika dalam penulisan laporan tugas akhir ini adalah sebagai berikut :

- Bagian awal tugas akhir terdiri dari halaman judul, halaman pengesahan, abstrak, moto dan persembahan, kata pengantar, daftar isi, daftar gambar, daftar tabel, dan daftar lampiran.
- 2. Bagian isi tugas akhir terdiri dari:

### **BAB I PENDAHULUAN**

Berisi latar belakang, permasalahan, pembatasan masalah, tujuan, manfaat, dan sistematika laporan tugas akhir.

## **BAB II ISI**

Berisi teori yang mendukung dalam penyusunan laporan tugas akhir meliputi lampu lalu lintas, Visual Basic 6.0, bahasa pemrograman pada Visual Basic 6.0, port paralel komputer, pengaksesan port paralel pada Visual Basic 6.0, komponen pendukung, perencanaan, pembuatan, pengujian, pengoperasian dan pengembangan program serta alat.

### **BAB III PENUTUP**

Berisi kesimpulan dan saran.

3. Bagian akhir tugas akhir terdiri dari daftar pustaka dan lampiran.

### BAB II

### ISI

#### A. Landasan Teori

#### 1. Lampu Lalu Lintas

a. Pengertian Lampu Lalu Lintas

Menurut Penjelasan UU Lalu Lintas No. 14 tahun 1992 pasal 8 ayat 1 huruf C menyebutkan bahwa "Pengertian alat pemberi isyarat lalu lintas adalah peralatan teknis berupa isyarat lampu yang dapat dilengkapi dengan bunyi untuk memberi peringatan atau mengatur lalu lintas orang dan/atau kendaraan di persimpangan, persilangan sebidang ataupun pada arus jalan". Jadi lampu lalu lintas dapat diartikan sebagai lampu yang digunakan untuk mengatur kelancaran lalu lintas di suatu persimpangan jalan dengan cara memberi kesempatan pengguna jalan dari masingmasing arah untuk berjalan secara bergantian. Pada setiap lampu lalu lintas terdapat 3 buah lampu yang berwarna merah, kuning, dan hijau. Merah berarti berhenti, kuning berarti hati-hati, sedangkan hijau berarti jalan.

b. Pengaturan Lampu Lalu Lintas

Secara *default*, setiap lampu lalu lintas akan mengatur laju kendaraan yang akan berjalan lurus dan berbelok ke kanan. Sedangkan belok kiri diperbolehkan langsung kecuali ada lampu lalu lintas atau rambu-rambu lalu lintas lain yang mengatur belokan ke kiri. Hal itu telah diatur di Penjelasan UU Lalu Lintas No.14 tahun 1992.

#### 2. Visual Basic 6.0

a. Pengertian Visual Basic 6.0

Visual Basic 6.0 merupakan salah satu bahasa pemrograman yang dapat digunakan untuk menyusun dan membuat program aplikasi pada lingkungan sistem operasi Windows. Dengan menggunakan Visual Basic 6.0, kemampuan Windows dapat dimanfaatkan secara optimal. Kecanggihan yang dimiliki oleh Visual Basic 6.0 akan menjadikan betapa mudahnya menyusun program aplikasi dengan tampilan grafis yang menawan dalam waktu yang relatif singkat. Program aplikasi dapat berupa program database, program grafis, program kendali, dan lain sebagainya. Didalam Visual Basic 6.0 sudah terdapat komponen-komponen yang sangat membantu pembuatan program aplikasi.

Beberapa keuntungan menggunakan Visual Basic 6.0 daripada bahasa pemrograman yag lain diantaranya :

- 1) Tampilan grafis (under Windows) sehingga lebih "bersahabat".
- Cara pemrograman relatif lebih mudah sehingga cocok untuk segala tingkat programer.
- Hubungan dengan perangkat luar (*hardware*) tidak begitu rumit sehingga cukup mudah untuk meng-implementasikan sebagai pengendali peralatan elektronik.

b. IDE Visual Basic 6.0

Langkah pertama dalam membuat program aplikasi dengan Visual Basic 6.0 adalah membuat sebuah project. Pembuatan sebuah project dapat dilakukan dengan beberapa cara, diantaranya dengan meng-klik **Start** | **Program** | **Microsoft Visual Studio 6.0** | **Microsoft Visual Basic 6.0**. Setelah itu akan terlihat tampilan pilihan jenis *New Project*, pilih *Standart EXE* maka akan terlihat tampilan *IDE* (*Integrated Development Environment*) Visual Basic 6.0.

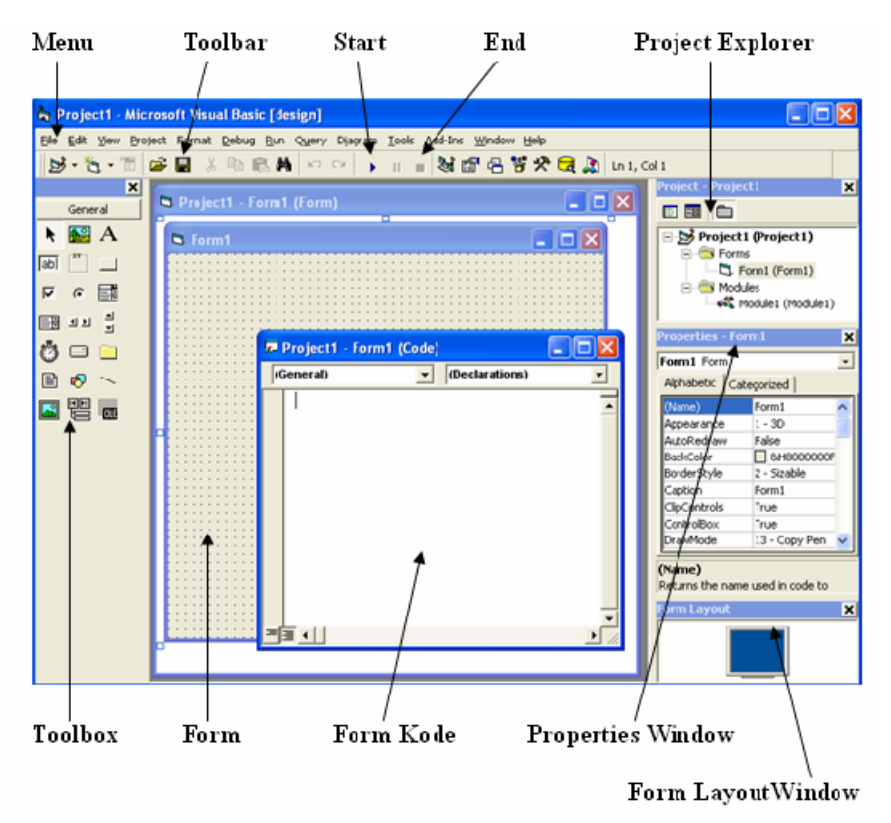

Gambar 1. Tampilan IDE Visual Basic 6.0

#### 1) Menu

Visual Basic mempunyai tigabelas menu dan masing-masing menu mempunyai fungsi yang berbeda. 2) Toolbar

Toolbar mempunyai fungsi yang sama dengan menu, hanya saja berupa icon-icon gambar dan digunakan sebagai jalan pintas.

3) Toolbox

Toolbox merupakan tempat kontrol-kontrol yang akan digunakan untuk membantu pembuatan program aplikasi.

4) Project Explorer

Project Explorer merupakan tempat yang digunakan untuk melihat daftar forms, modules, class modules, dan designers.

5) Properties Window

Properties Window berfungsi untuk mengatur properti dari setiap objek kontrol atau form. Pada Properties Window semua objek kontrol dapat diatur karakteristiknya.

6) Form Layout Window

Form layout window berfungsi untuk melihat atau mengetahui posisi tampilan form saat program dijalankan.

7) Form Objek

Form objek digunakan untuk menempatkan atau meletakkan objek dari kontrol-kontrol yang akan digunakan untuk merancang dan membuat program aplikasi.

8) Form Kode

Form kode digunakan sebagai tempat untuk menulis kode-kode program aplikasi.

#### 3. Bahasa Pemrograman Pada Visual Basic 6.0

a. Variabel

Setiap melakukan pemrograman, akan selalu memerlukan tempat penyimpanan data, misalnya untuk menampung data hasil perhitungan, menampung data hasil pembacaan register, atau lainnya. Tempat penyimpanan data itu dinamakan Variabel yang merupakan pointer yang menunjuk pada alamat memori fisik tertentu di komputer.

Dalam penggunaannya variabel harus mempunyai nama dan tipe data tertentu. Nama variabel menunjuk pada suatu tempat pada memori komputer, sedangkan tipe data mengontrol besarnya memori yang disediakan untuk variabel tersebut. Berikut ini adalah tipe data pada Visual Basic beserta ukuran byte dan range tipe data tersebut.

| Tipe data                          | Ukuran byte             | Range                            |  |  |
|------------------------------------|-------------------------|----------------------------------|--|--|
| Integer                            | 2 byte                  | -32.768 s/d 32.767               |  |  |
| Long Integer                       | 4 byte                  | -2.147.483.648 s/d 2.147.483.647 |  |  |
| Single precision<br>floating point | 4 byte                  | -3,402823E38 s/d 3,402823E38     |  |  |
| Double precision                   | 9 huto                  | -1,79769313486232D308 s/d        |  |  |
| floating point                     | 8 byte                  | 1,79769313486232D308             |  |  |
| Cumanau                            | 9 huto                  | -922337203685477,5808 s/d        |  |  |
| Currency                           | 8 Dyte                  | 922337203685477,5807             |  |  |
| String                             | 1 byte per karakter     | 0 s/d 65.535                     |  |  |
| Boolean                            | 2 byte                  | True atau False                  |  |  |
| Data                               | 9 huto                  | 1 Januari 100 s/d 31 Desember    |  |  |
| Date                               | 8 Dyte                  | 9999                             |  |  |
| Byte                               | 1 byte                  | 0 s/d 255                        |  |  |
|                                    | 16 byte untuk angka; 22 |                                  |  |  |
| Variant                            | byte + 1 byte per       | Semua tipe data                  |  |  |
|                                    | karakter untuk string   |                                  |  |  |

 Tabel 1. Tipe data pada Visual Basic

Pada Visual basic terdapat dua cara untuk mendeklarasikan sebuah variabel, yaitu dengan cara deklarasi eksplisit dan cara deklarasi implisit. Deklarasi eksplisit menggunakan pernyataan "Dim" diikuti nama dan tipe datanya, sedangkan deklarasi implisit menggunakan simbol dibelakang nama variabel yang mempresentasikan tipe data yang digunakan.

Berikut ini adalah contoh deklarasi eksplisit :

Dim Text As String

Contoh deklarasi implisit :

|  | Tabel | 2. | Dekla | rasi | Imp | lisit |
|--|-------|----|-------|------|-----|-------|
|--|-------|----|-------|------|-----|-------|

| Tipe data    | Simbol karakter | Contoh pemakaian             |
|--------------|-----------------|------------------------------|
| Integer      | %               | Angka% = 100                 |
| Long Integer | &               | Angka& = 2147483647          |
| Single       | !               | Angka! = 2147483647000       |
| Double       | #               | Konstanta_Pi# = 3.1415926535 |
| Currency     | @               | saldo@ = 1000.50             |
| String       | \$              | Nama\$ = "Awan"              |

Pada Visual Basic juga terdapat Konstanta yang merupakan variabel tetapi nilainya tetap. Dengan konstanta, kode program yang dibuat akan lebih mudah dibaca dan mencegah penulisan yang salah pada kode program yang dibuat. Visual Basic telah menyediakan konstanta-konstanta siap pakai yang dalam penamaannya diawali dengan karakter "vb", contoh vbRed yang merupakan konstanta untuk warna merah.

#### b. Kontrol Program

Dengan kontrol program, alur eksekusi program dapat dikendalikan serta dapat menentukan keputusan apa yang harus dikerjakan oleh program pada kondisi tertentu. Kontrol program pada Visual Basic meliputi kontrol pertimbangan kondisi dan keputusan, kontrol pengulangan serta kontrol penyaluran alternatif. Beberapa kontrol program pada Visual Basic yang digunakan pada pemrograman ini :

1) If ... Then

Pernyataan ini mengetes suatu kondisi berdasarkan syarat kondisi kemudian menentukan suatu tindakan jika kondisi tersebut dipenuhi yang berupa pernyatan.

If <syarat kondisi> Then <pernyataan> End If

### 2) If ... Then ... Else

Pernyataan ini hampir sama dengan If ... Then ..., yaitu digunakan untuk mengetes suatu kondisi tertentu. Hanya saja, jika suatu kondisi tidak terpenuhi, maka alur program akan mengeksekusi pernyataan yang lain kemudian menentukan suatu tindakan jika salah satu kondisi tersebut terpenuhi.

22

3) Select ... Case

Pada dasarnya perintah ini sama dengan perintah If ... Then ... Else, yaitu akan mengeksekusi satu blok pernyataan dari beberapa pilihan blok pernyataan. Hanya saja penulisannya lebih ringkas dan lebih mudah dimengerti.

4) Do ... Loop

Perintah Do ... Loop digunakan untuk perulangan suatu blok pernyataan sampai dipenuhinya syarat kondisi yang ditetapkannya.

Do <blok pernyataan> Loop Until <syarat kondisi>

5) For ... Next

Perintah ini sama dengan melakukan perulangan seperti perintah Do ... Loop, tetapi dengan For ... Next bisa ditentukan nilai awal dan nilai akhir perulangan serta nilai kenaikannya.

c. Prosedur

Pembuatan program akan lebih mudah dengan memecah program menjadi blok-blok komponen yang lebih kecil yang disebut Prosedur. Prosedur sangat berguna ketika sering melakukan tugas yang sama berulang-ulang atau bermaksud membagikannya pada program yang lain.

1) Sub Procedure

Salah satu jenis prosedur yang ada didalam Visual Basic adalah Sub Procedure. Sub Procedure adalah blok kode yang dijalankan sebagai tanggapan atas terbentuknya even, baik even itu merupakan even pemanggilan dari prosedur lain maupun even yang terjadi dari pemakaian program, misal even penekanan tombol kiri mouse.

```
[Private/Public] [Static] Sub
<nama_prosedur> (argumen)
<blok pernyataan>
End Sub
```

Setiap kali prosedur dipanggil, blok pernyataan yang ada di antara Sub dan End Sub akan dijalankan.

2) Operator

Operator digunakan pada Visual Basic untuk memanipulasi data maupun untuk melakukan perhitungan. Operator pada Visual Basic dapat dikelompokkan menjadi tiga kelompok, yaitu operator matematik, operator perbandingan, dan operator logika.

## a) Operator Matematik

Operator matematik digunakan untuk melakukan perhitungan matematik.

| Operator | Operasi                       | Contoh pemakaian                          |
|----------|-------------------------------|-------------------------------------------|
| ^        | Pemangkatan                   | Nilai% = $2^2$ 'menghasilkan 4            |
| -        | Tanda negatif                 | Nilai% = -5 'menghasilkan negatif 5       |
| *,/      | Perkalian dan<br>pembagian    | Nilai% = (2*3)/6 'menghasilkan 1          |
| \        | Pembagian integer             | Nilai% = $13\4$ 'menghasilkan 3           |
| Mod      | Modulus (sisa<br>pembagian)   | Nilai% = 10 Mod 5 'menghasilkan 2         |
| +, -     | Penambahan dan<br>pengurangan | Nilai% = 6 + 2 - 4 'menghasilkan 4        |
| &        | Penggabungan string           | Teks\$ = "aw" & "an" 'menghasilkan "awan" |

 Tabel 3. Operator matematik

## b) Operator Perbandingan

Operator perbandingan digunakan untuk membandingkan suatu ekspresi dengan ekspresi yang lain dan akan menghasilkan nilai Boolean (False atau True).

 Tabel 4. Operator perbandingan

| Operator          | Operasi                                | Contoh pemakaian                                                                                                    |
|-------------------|----------------------------------------|----------------------------------------------------------------------------------------------------|
| =                 | Sama dengan                            | Nilai = $(1 + 2) = 3$ 'menghasilkan True                                                                                                 |
| $\langle \rangle$ | Tidak sama dengan                      | Nilai = $(1 + 2) \ll 3$ 'menghasilkan False                                                                                              |
| <                 | Lebih kecil                            | Nilai = $2 < 3$ 'menghasilkan True                                                                                                    |
| >                 | Lebih besar                            | Nilai = $2 > 3$ 'menghasilkan False                                                                                                    |
| <=                | Lebih kecil atau sama dengan           | Nilai = $2 \ll 3$ 'menghasilkan True                                                                                                    |
| >=                | Lebih besar atau sama dengan           | Nilai = $2 >= 3$ 'menghasilkan False                                                                                                    |
| Like              | Mempunyai ciri yang sama               | Nilai = "abba" Like "a*" 'True<br>Nilai = "abba" Like "a??a" 'True<br>Nilai = "abba" Like "a?a" 'False<br>Nilai = "a" Like "[a-z]" 'True |
| Is                | Mempunyai referensi<br>obyek yang sama | Nilai = Command1 Is Label1 'menghasilkan<br>False                                                                                        |

# c) Operator Logika

Operator logika biasanya digunakan untuk mengekspresikan satu atau lebih ekspresi logika yang akan menghasilkan nilai Boolean.

| Onemator | Vatarangan                        | Tabel Kebenaran Operasi                                                                                                    |       |  |  |
|----------|-----------------------------------|----------------------------------------------------------------------------------------------------|-------|--|--|
| Operator | Keterangan                        | Tabel KebenaraOperanilkan nilai kebalikan<br>nmNot Trueilkan nilai kebalikan<br>nmNot Falseilkan nilai kebalikan<br>nmTrue And Trueilkan True jika kedua<br>'logika TrueTrue And False'logika TrueFalse And Trueilkan True jika salah<br>a berlogika TrueTrue Or Trueilkan True jika salah<br>a berlogika TrueTrue Or Falseilkan True jika salah<br>a berlogika TrueTrue Or Falseilkan True jika salah<br>a berlogika TrueTrue Xor Trueilkan True jikaTrue Xor Trueilkan True jikaTrue Xor Falseilkan True jikaTrue Xor Falseilkan True jikaTrue Xor False'logika berbedaFalse Xor TrueFalse Xor FalseTrue Eqv True | Hasil |  |  |
| Not      | Akan menghasilkan nilai kebalikan | Not True                                                                                                    | False |  |  |
| Not      | dari nilai operan                 | Not False                                                                                                    | True  |  |  |
|          |                                   | True And True                                                                                                    | True  |  |  |
| And      | Akan menghasilkan True jika kedua | True And False                                                                                                    | False |  |  |
| Allu     | operan-nya berlogika True         | False And True                                                                                                    | False |  |  |
|          |                                   | False And False                                                                                                    | False |  |  |
|          |                                   | True Or True                                                                                                    | True  |  |  |
| Or       | Akan menghasilkan True jika salah | True Or False                                                                                                    | True  |  |  |
| Or       | satu operan-nya berlogika True    | False Or True                                                                                                    | True  |  |  |
|          |                                   | False Or False                                                                                                    | False |  |  |
|          |                                   | True Xor True                                                                                                    | False |  |  |
| Vor      | Akan menghasilkan True jika       | True Xor False                                                                                                    | True  |  |  |
| 701      | operan-nya berlogika berbeda      | False Xor True                                                                                                    | True  |  |  |
|          |                                   | False Xor False                                                                                                    | False |  |  |
|          |                                   | True Eqv True                                                                                                    | True  |  |  |
| Eav      | Akan menghasilkan True jika       | True Eqv False                                                                                                    | False |  |  |
|          | operan-nya berlogika sama         | False Eqv True                                                                                                    | False |  |  |
|          |                                   | False Eqv False                                                                                                    | True  |  |  |

Tabel 5. Operator logika

#### 4. Port Paralel Komputer

Port paralel atau port printer adalah salah satu *interface*/antarmuka yang terdapat di komputer. *Interface* adalah rangkaian elektronik yang digunakan untuk menghubungkan antara dua sistem agar sistem tersebut dapat berkomunikasi. Pada hal ini *interface* bertugas menyesuaikan cara kerja piranti *hardware* dengan cara kerja komputer. Dengan bantuan *interface*, komputer dapat digunakan sebagai pemberi dan penerima sinyal dari rangkaian yang dikontrol.

a. Konfigurasi Port Paralel

Port Paralel atau Port Printer terdiri dari tiga bagian yaitu *Data Port* (DP) beralamat di 378h (888), *Printer Control* (PC) beralamat di 37Ah (890), dan *Printer Status* (PS) beralamat di 379h (889). DP digunakan untuk mengirim data yang harus dicetak oleh printer, PC digunakan untuk mengirimkan kode-kode kontrol dari komputer ke printer, misalnya untuk menggulung kertas, dan PS digunakan untuk mengirimkan kode-kode status printer ke komputer, misalnya untuk mengirimkan bahwa kertas telah habis.

Port PC adalah port baca/tulis (*read/write*), PS adalah port baca saja (*read only*), sedangkan port DP adalah port baca/tulis(*read/write*) juga. Akan tetapi, kemampuan ini hanya dimiliki oleh *Enhanced Paralel Port* (EPP), sedangkan pada port paralel Standar, port DP hanya memiliki kemampuan tulis saja (*write only*).

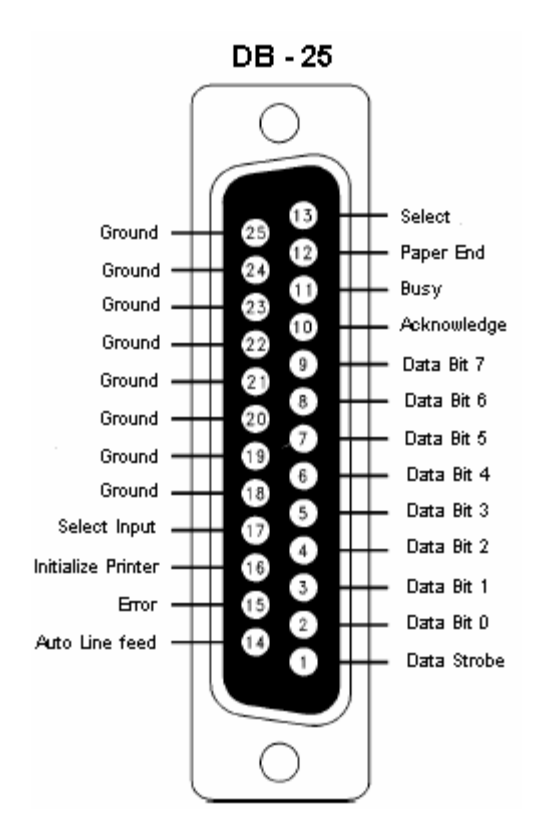

Gambar 2. Konfigurasi slot DB-25 Female

|  | Tabel | <b>6.</b> <i>K</i> | Konfigu | rasi j | oin | dan | пата | sinyal | konektor | paralel | standar | DB- | -25 |
|--|-------|--------------------|---------|--------|-----|-----|------|--------|----------|---------|---------|-----|-----|
|--|-------|--------------------|---------|--------|-----|-----|------|--------|----------|---------|---------|-----|-----|

| Nomor<br>Pin | Nama Sinyal              | Direction | Register      | Komplemen |
|--------------|--------------------------|-----------|---------------|-----------|
| 1            | Strobe                   | In/Out    | Control bit 0 | Ya        |
| 2            | Data 0                   | Out       | Data bit 0    |           |
| 3            | Data 1                   | Out       | Data bit 1    |           |
| 4            | Data 2                   | Out       | Data bit 2    |           |
| 5            | Data 3                   | Out       | Data bit 3    |           |
| 6            | Data 4                   | Out       | Data bit 4    |           |
| 7            | Data 5                   | Out       | Data bit 5    |           |
| 8            | Data 6                   | Out       | Data bit 6    |           |
| 9            | Data 7                   | Out       | Data bit 7    |           |
| 10           | Ack                      | In        | Status bit 6  |           |
| 11           | Busy                     | In        | Status bit 7  | Ya        |
| 12           | Paper Out/Paper End      | In        | Status bit 5  |           |
| 13           | Select                   | In        | Status bit 4  |           |
| 14           | Auto Linefeed            | In/Out    | Control bit 1 | Ya        |
| 15           | Error/Fault              | In        | Status bit 3  |           |
| 16           | Initialize               | In/Out    | Control bit 2 |           |
| 17           | Select Printer/Select In | In/Out    | Control bit 3 | Ya        |
| 18-25        | Ground                   | Gnd       |               |           |

Fungsi dari sinyal-sinyal tersebut adalah sebagai berikut :

- Strobe : komputer akan mengaktifkan saluran ini dan meneruskan data ke printer.
- 2) Data 0 Data 7 : Data Output
- Ack : jika printer telah mengolah data yang diterimanya, maka dalam waktu maksimal 30µs printer akan memberikan sinyal acknowledge (ack).
- 4) Busy : sinyal ini aktif ketika printer menerima data, mencetak data, jika ada gangguan atau dalam status offline.
- 5) Paper Out : apabila kertas telah habis atau tidak ada kertas, maka sinyal ini akan aktif.
- 6) Select : ketika printer telah dihidupkan maka sinyal ini yang menyatakan printer dalam keadaan aktif (online).
- 7) Auto Linefeed : jika sinyal ini adiaktifkan, printer pada akhir setiap baris akan pindah ke baris selanjutnya secara otomatis.
- 8) Error : keluaran ini aktif jika ada gangguan seperti printer tidak tersambung atau tidak menyala (offline).
- 9) Initialize : dengan saluran ini printer kembali ke keadaan awal.
- 10) SelectPrintert : pemilihan printer sebagai piranti DTE (Data Termnal Equipment).
- 11) 8 25 : Ground

b. Pengaksesan Port Paralel Komputer Pada Visual Basic 6.0

Pada Visual Basic semua permintaan pengaksesan *hardware* harus melalui Windows dengan menggunakan program eksternal. Program eksternal itu adalah sebuah file DLL (*Dynamic Link Library*), dalam program ini penulis menggunakan sebuah file DLL dengan nama IO.dll. Untuk menggunakannya, file DLL ini harus diletakkan di direktori //windows/system32 atau diikutkan dalam satu folder program.

File DLL ini juga harus dideklarasikan kedalam Visual Basic. Pendeklarasiannya adalah sebagai berikut :

#If Win32 Then
Public Declare Sub Out Lib "io.dll" Alias "PortOut"
(ByVal Port As Integer, ByVal Data As Byte)
Public Declare Function Inp Lib "io.dll" Alias "PortIn"
(ByVal Port As Integer) As Byte
#Else
Declare Function Inp Lib "InpOut.DLL" (ByVal Port As
Integer) As Byte
Declare Sub Out Lib "InpOut.DLL" (ByVal Port As Integer,
ByVal Value As Byte)
#End If

Untuk mengirimkan data ke port paralel, digunakan fungsi Out. Sintak penggunaannya adalah sebagai berikut:

Out [Alamat\_Port], [Nilai]

Perintah diatas membutuhkan dua parameter, yaitu Alamat\_Port dan Nilai yang merupakan alamat port dan nilai data yang ingin dikirimkan ke port tersebut.

#### 5. Komponen Pendukung

a. Transistor

Dalam elektronika, transistor adalah salah satu komponen aktif. Salah satu jenis transistor adalah transistor bipolar. Transistor bipolar mempunyai 3 buah kaki yaitu kolektor (C), basis (B), dan emitor (E). Transistor ini dibedakan menjadi 2 macam yaitu NPN dan PNP.

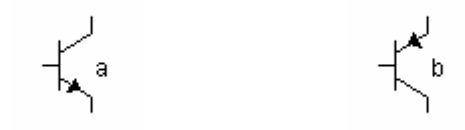

Gambar 3. Simbol Transistor NPN (a) dan Transistor PNP (b)

Salah satu fungsi transistor adalah sebagai sakelar elektronik. Apabila Vcc diberi tegangan tetapi basis belum mendapat arus basis (Ib), maka arus dari kolektor (Ic) belum bisa mengalir ke emitor. Pada keadaan ini transistor diibaratkan seperti sakelar terbuka. Tetapi apabila basis mendapat Ib, maka Ic akan mengalir ke emitor dan transistor berfungsi sebagai sakelar tertutup.

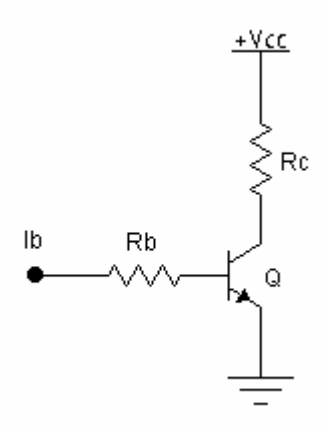

Gambar 4. Transistor Sebagai Sakelar Elektronik.

b. Relay

Relay adalah sebuah saklar elektromagnetik yang apabila kumparan/coil-nya dialiri arus akan menimbulkan medan magnet pada kumparan tersebut yang berfungsi untuk membuka atau menutup satu atau beberapa kontak saklar.

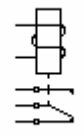

Gambar 5. Simbol Relay Single Kontak

c. Dioda

Dioda juga termasuk salah satu komponen aktif yang secara umum berfungsi sebagai penyearah. Dioda mempunyai 2 buah kutub yaitu kutub anoda (A) dan kutub katoda (K). Dioda akan menghantar arus listrik apabila mendapat forward bias yaitu anoda lebih positif daripada katoda. Tetapi dioda akan menahan arus listrik apabila mendapat reverse bias yaitu anoda lebih negatif dari katoda.

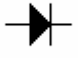

### Gambar 6. Simbol Dioda

d. Resistor

Resistor/tahanan adalah termasuk salah satu komponen pasif. Resistor diberi simbol R dengan satuan O (ohm). Resistor berfungsi sebagai pengatur arus atau tegangan yang masuk/keluar suatu rangkaian. Untuk pengatur arus, resistor dihubungkan paralel sedangkan untuk pengatur tegangan, resistor dihubungkan seri.

-^///-

Gambar 7. Simbol Resistor

#### B. Konstruksi, Proses Pembuatan dan Cara Kerja

### 1. Konstruksi & Pembuatan Pesawat Simulasi

Pesawat simulasi digunakan sebagai aplikasi yang nyata dari sistem pengendalian lampu lalu lintas pada pada simpang empat berbasis Visual Basic 6.0 yang berbentuk sebuah miniatur. Gambar perencanaan perlu dipersiapkan terlebih dahulu guna membantu proses pembuatan pesawat simulasi. Gambar perencanaan konstruksi pesawat simulasi adalah sebagai berikut :

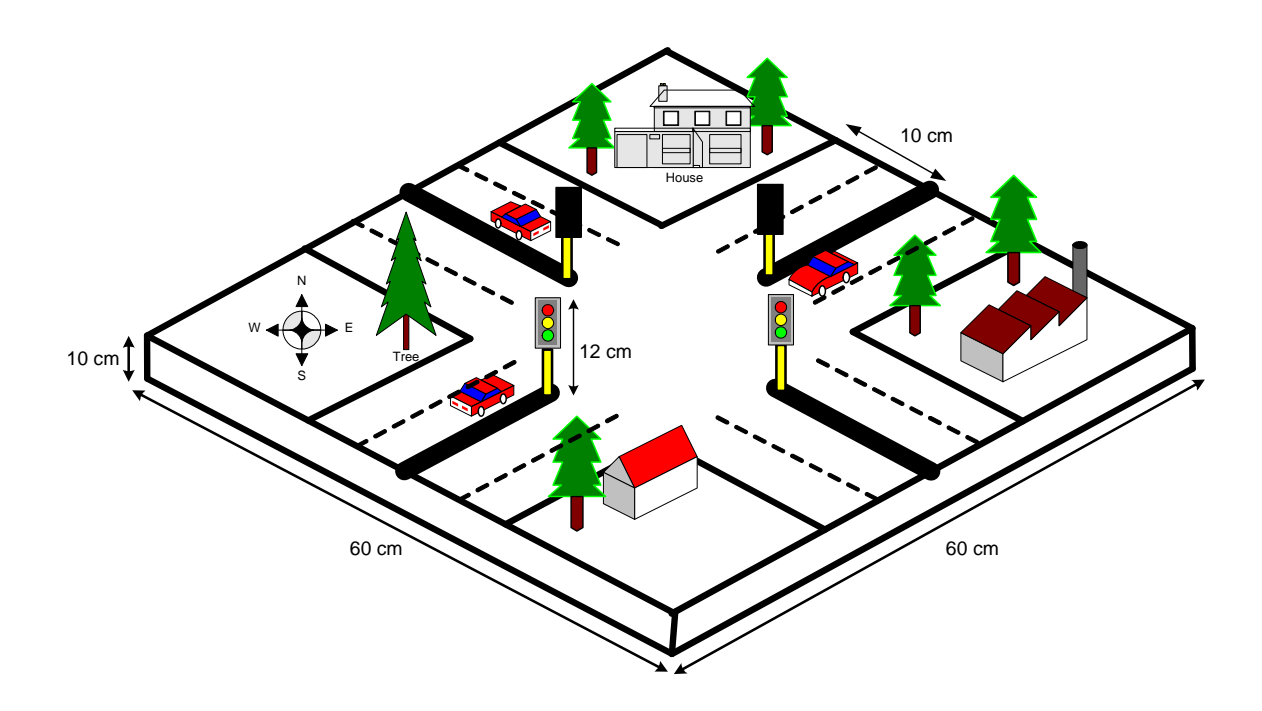

Gambar 8. Konstruksi Pesawat Simulasi

Ukuran pesawat simulasi :

Panjang Papan = 60 cm

Lebar Papan = 60 cm

Tinggi Total = 22 cm (Tinggi Papan = 10cm & Tinggi Tiang Lampu = 12cm)

Dalam pembuatan pesawat simulasi sesuai rancangan di atas memerlukan beberapa alat dan bahan yaitu sebagai berikut :

| Alat  |                                   |                    |                    |  |  |
|-------|-----------------------------------|--------------------|--------------------|--|--|
| No.   | Nama                              | Jumlah             | Merk               |  |  |
| 1     | Palu                              | 1 buah             | (standar)          |  |  |
| 2     | Gergaji Kayu                      | 1 buah             | (standar)          |  |  |
| 3     | Gergaji Besi                      | 1 buah             | (standar)          |  |  |
| 4     | Tang Kombinasi                    | 1 buah             | (standar)          |  |  |
| 5     | Penggaris                         | 1 buah             | Butterfly          |  |  |
| 6     | Bor Tangan                        | 1 buah             | Yama               |  |  |
| 7     | Mata Bor ø 1mm                    | 1 buah             | (standar)          |  |  |
| 8     | Mata Bor ø 3mm                    | 1 buah             | (standar)          |  |  |
| 9     | Mata Bor ø 8 mm                   | 1 buah             | (standar)          |  |  |
| 10    | Multimeter                        | 1 buah             | Sanwa              |  |  |
| 11    | Solder 30 Watt                    | I buah             | Goat               |  |  |
| 12    | Spidol permanen F                 | 1 buah             | Snowman            |  |  |
| 13    | Ampelas                           | 1 buah             | (standar)          |  |  |
| 14    | Kikir Bulat                       | 1 buah             | (standar)          |  |  |
| 15    | Kikir Segitiga                    | 1 buah             | (standar)          |  |  |
| Bahan |                                   |                    |                    |  |  |
| No.   | Nama                              | Jumlah             | Ukuran             |  |  |
| 1     | Triplek Kayu                      | $2 \text{ m}^2$    | 5 mm               |  |  |
| 2     | Cat Putih, Hijau, Cokelat & Hitam | Secukupnya         | -                  |  |  |
| 3     | SteroFoam                         | $50 \mathrm{cm}^2$ | -                  |  |  |
| 4     | Lampu Merah                       | 4 buah             | 220V <sub>AC</sub> |  |  |
| 5     | Lampu Kuning                      | 4 buah             | 220V <sub>AC</sub> |  |  |
| 6     | Lampu Hijau                       | 4 buah             | 220V <sub>AC</sub> |  |  |
| 7     | Kaki Box                          | 4 buah             | -                  |  |  |
| 8     | Kabel                             | Secukupnya         | -                  |  |  |
| 9     | Paku + Mur Baut                   | Secukupnya         | -                  |  |  |
| 10    | Lem Kayu                          | Secukupnya         | -                  |  |  |
| 11    | PCB Polos                         | 2 buah             | 10 x 20 cm         |  |  |
| 12    | Rugos Bulat                       | 1 set              | ø 8 mm             |  |  |
| 13    | Ferry Chloride                    | Secukupnya         | -                  |  |  |
| 14    | Saklar On-Off                     | 1 buah             | (standar)          |  |  |
| 15    | Kabel Jack AC                     | 1 buah             | (standar)          |  |  |

**Tabel 7.** Alat dan Bahan Pembuatan Pesawat Simulasi

#### 2. Blok Diagram & Cara Kerja Rangkaian

a. Blok Diagram

Blok diagram ini merupakan gambaran dari sistem yang dibuat yang terdiri dari Visual Basic 6.0, komputer, rangkaian sakelar digital, lampu lalu lintas dan catu daya.

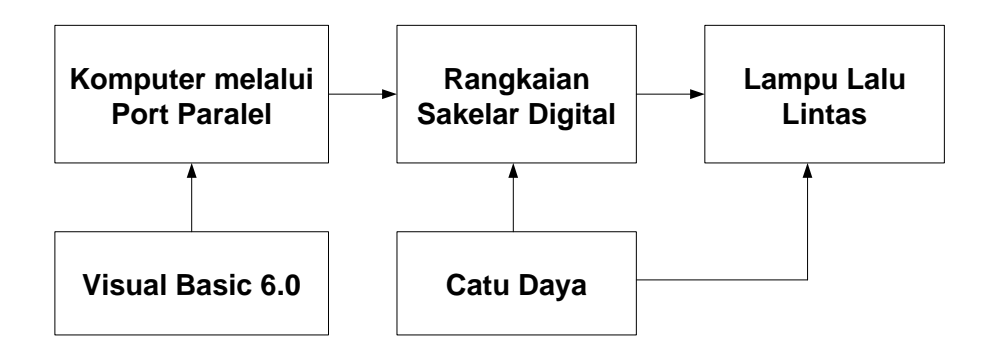

Gambar 9. Blok Diagram Sistem Pengendali

- b. Penjelasan dan Cara Kerja Masing-masing Bagian
  - Visual Basic 6.0 berfungsi untuk memberikan perintah-perintah dalam bentuk bahasa program ke komputer sebagai pengendali.
  - 2) Komputer berfungsi sebagai pusat pengendali yang berfungsi mengatur rangkaian sakelar digital untuk menyalakan atau mematikan lampu lalu lintas dengan cara mengirimkan data sinyal pulsa '0' atau '1' ke rangkaian sakelar digital melalui port paralel komputer. Jika port paralel komputer bernilai '0' maka tegangan pada port paralel adalah 0 volt dan rangkaian sakelar digital dalam keadaan tidak aktif, tapi bila port paralel bernilai '1' maka tegangan pada port paralel adalah sekitar +5VDC dan rangkaian sakelar digital akan menjadi aktif.

3) Rangkaian Sakelar Digital ini berfungsi untuk mengendalikan beban berupa lampu lalu lintas. Rangkaian sakelar digital ini berjumlah 12 buah dan masing-masing sakelar mempunyai komponen yang sama. Rangkaian sakelar digital ini dibentuk oleh komponen resistor  $10k\Omega$ , transistor C945, dioda 1N4002, dan relay 12VDC. Resistor pada kaki basis akan membatasi arus yang masuk ke basis transistor. Dioda 1N4002 berfungsi untuk menahan tegangan balik dari relay dari kondisi aktif ke kondisi tidak aktif. Transistor berfungsi sebagai sakelar untuk mengaktifkan / menon-aktifkan relay. Saat transistor berada dalam kondisi saturasi, tegangan pada kolektor-emitor (VCE) mendekati nilai nol sehingga arus akan mengalir melalui koil relay dan relay dalam kondisi aktif sehingga bebanpun akan hidup. Sedangkan saat transistor dalam keadaan cut off, tegangan pada kolektor-emitor (VCE) mendekati VCC sehingga arus tidak dapat mengalir melalui koil relay dan relay dalam kondisi tidak aktif sehingga bebanpun akan mati. Relay yang digunakan pada rangkaian sakelar digital ini mempunyai supply tegangan sebesar 12VDC untuk menggerakkan koil relay. Kontak relay ini bisa menggerakkan beban sampai dengan tegangan 220VAC dengan arus sebesar 10A, jadi daya yang mampu digunakan sekitar 2200 Watt.

Transistor C945 mempunyai  $\beta$  = 75 sehingga arus basis dapat dihitung untuk mendapatkan suatu kondisi transistor dalam keadaan saturasi. Untuk mengetahui nilai arus Ic, adalah dengan menggunakan rumus :

36
$$Ic = \frac{V(relay)}{R(relay)} = \frac{12}{400} = 30mA$$
$$Ib(sat) = \frac{Ic}{\beta} = \frac{30mA}{75} = 0,4mA$$

Arus basis Ib pada transistor adalah :

$$Ib = \frac{Vb - Vbe}{R} = \frac{5 - 0.7}{10k} = 0.43mA$$

Dari perhitungan di atas didapatkan bahwa nilai Ib > Ib(sat), maka arus Ib akan membuat transistor berada dalam keadaan saturasi.

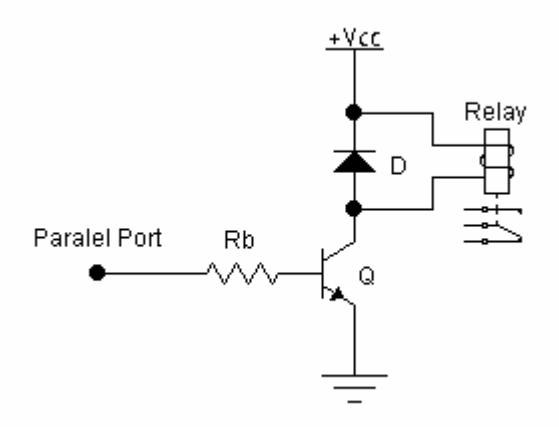

Gambar 10. Rangkaian Sakelar Digital

Komponen yang digunakan :

Transistor C 945

Dioda 1N4002

Resistor 10kO / 1/4 watt

Relay Coil 12V<sub>DC</sub> Contact 220V<sub>AC</sub>/10A

- 4) Lampu Lalu Lintas berfungsi sebagai beban dari rangkaian pengendali.
- 5) Rangkaian Catu Daya berfungsi untuk memberikan supply tegangan pada rangkaian sakelar digital. Rangkaian catu daya ini mendapat sumber tegangan dari PLN sebesar 220 VAC. Tegangan 220 VAC ini kemudian diturunkan menjadi 12 VAC melalui trafo penurun tegangan, dan disearahkan oleh dioda bridge menjadi tegangan DC. Keluaran dari dioda bridge ini kemudian masuk ke IC regulator LM7812 yang fungsinya adalah untuk menghasilkan dan menstabilkan tegangan DC sebesar +12V. Kapasitor C2 2200µF dan C2 220µF berfungsi sebagai filter/penyaring.

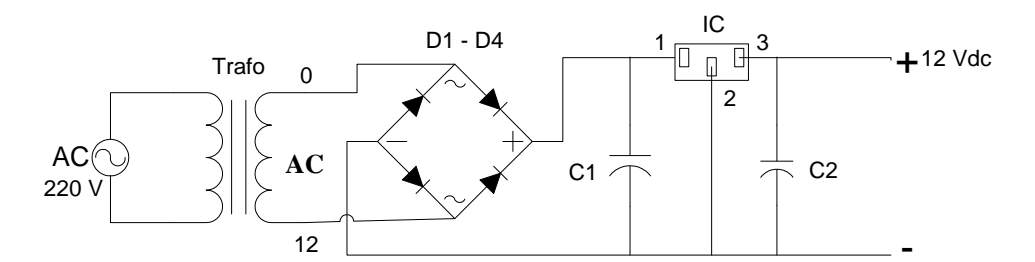

Gambar 11. Rangkaian Catu Daya

Komponen yang digunakan :

| Trafo | Big 500mA |
|-------|-----------|
|       |           |

| $D_1$ - $D_4$ Bridge 2 | A |
|------------------------|---|
|------------------------|---|

- IC LM7812
- C<sub>1</sub> 2200µF/16V
- C<sub>2</sub> 220µF/16V

# 3. Pembuatan & Cara Kerja Program Pengendali

a. Pembuatan Flowchart

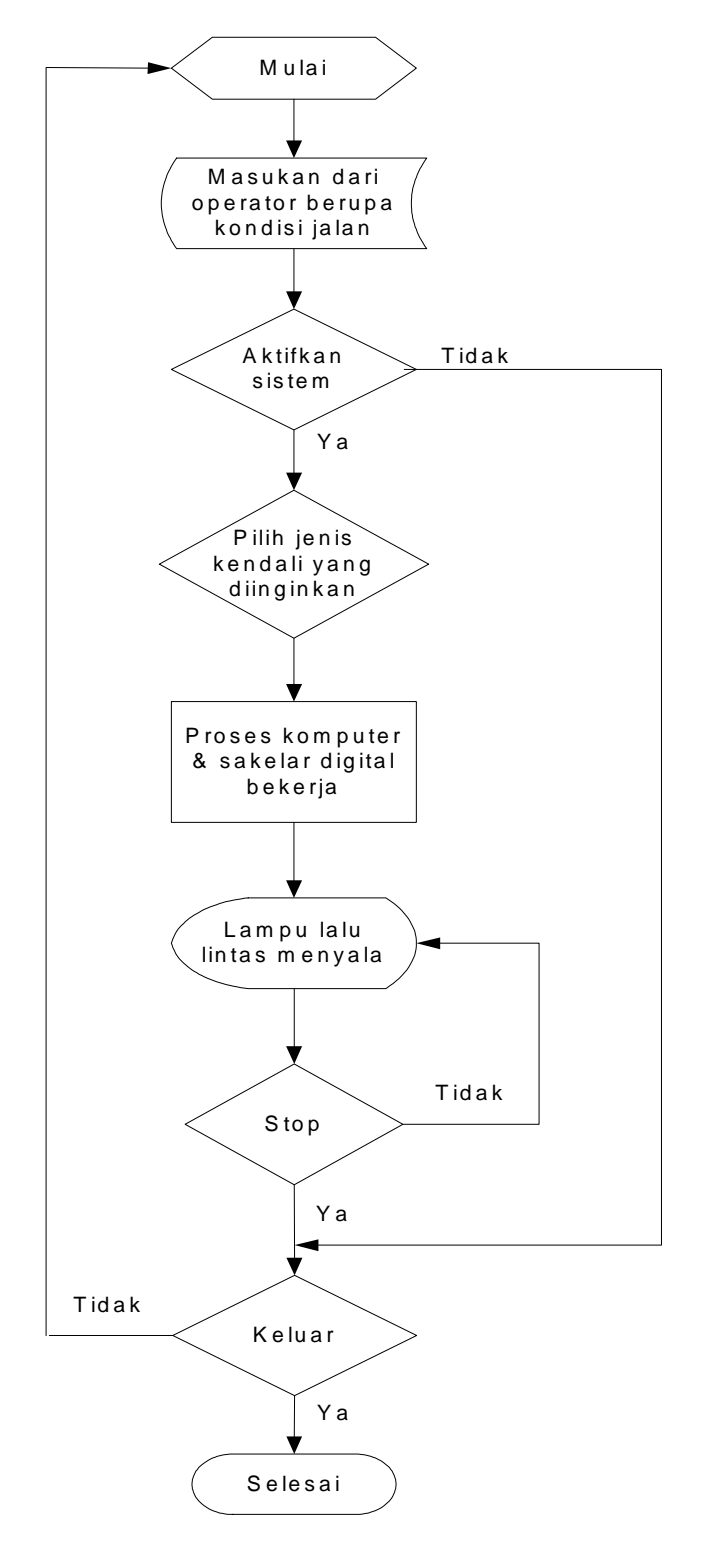

Gambar 12. Flowchart Kendali Lampu Lalu Lintas

| b. Pembuatan Tabel Data Urutan Penyalaan | Lampu |
|------------------------------------------|-------|
|------------------------------------------|-------|

| Kon | versi |    | Barat |    |    | Selatar | ı  |    | Timu | r  |    | Utara |    |                   |
|-----|-------|----|-------|----|----|---------|----|----|------|----|----|-------|----|-------------------|
| DC  | DD    | Н  | K     | Μ  | Η  | Κ       | Μ  | Η  | K    | Μ  | Η  | Κ     | Μ  | Kondisi           |
| rC  | FD    | C3 | C2    | C1 | C0 | D7      | D6 | D5 | D4   | D3 | D2 | D1    | D0 | Jalan             |
| 2   | 4C    | 0  | 0     | 1  | 0  | 0       | 1  | 0  | 0    | 1  | 1  | 0     | 0  | Utara<br>Hijau    |
| 2   | 4A    | 0  | 0     | 1  | 0  | 0       | 1  | 0  | 0    | 1  | 0  | 1     | 0  | Utara<br>Kuning   |
| 2   | 61    | 0  | 0     | 1  | 0  | 0       | 1  | 1  | 0    | 0  | 0  | 0     | 1  | Timur<br>Hijau    |
| 2   | 51    | 0  | 0     | 1  | 0  | 0       | 1  | 0  | 1    | 0  | 0  | 0     | 1  | Timur<br>Kuning   |
| 3   | 09    | 0  | 0     | 1  | 1  | 0       | 0  | 0  | 0    | 1  | 0  | 0     | 1  | Selatan<br>Hijau  |
| 2   | 89    | 0  | 0     | 1  | 0  | 1       | 0  | 0  | 0    | 1  | 0  | 0     | 1  | Selatan<br>Kuning |
| 8   | 49    | 1  | 0     | 0  | 0  | 0       | 1  | 0  | 0    | 1  | 0  | 0     | 1  | Barat<br>Hijau    |
| 4   | 49    | 0  | 1     | 0  | 0  | 0       | 1  | 0  | 0    | 1  | 0  | 0     | 1  | Barat<br>Kuning   |
| 2   | 49    | 0  | 0     | 1  | 0  | 0       | 1  | 0  | 0    | 1  | 0  | 0     | 1  | Merah<br>Semua    |
| 4   | 92    | 0  | 1     | 0  | 0  | 1       | 0  | 0  | 1    | 0  | 0  | 1     | 0  | Kuning<br>Semua   |
| 9   | 24    | 1  | 0     | 0  | 1  | 0       | 0  | 1  | 0    | 0  | 1  | 0     | 0  | Hijau<br>Semua    |

#### Tabel 8. Data Urutan Penyalaan Lampu

## c. Pembuatan Tata Letak Form

Langkah pertama dalam pembuatan program ini adalah membuat sebuah project dengan cara buka Visual Basic 6.0, pilih *Standart EXE*. Kemudian membuat form 1 yang merupakan form pilihan awal, form 2 yaitu form kendali simpang empat, form 3 yaitu form kendali simpang tiga, serta form 4 dan form 5 yaitu form bantuan.

Letakkan komponen-komponen sesuai dengan program yang ingin di buat. Pada form 1, 4, dan 5 hanya di tempatkan beberapa label dan command. Pada form 2 dan 3, komponen yang digunakan cukup banyak yaitu label, option, frame, shape, timer, line, command, dan hscrollbar. Kemudian ubah properti masing-masing obyek pada window properties sesuai dengan pilihan.

Gambar berikut adalah tampilan rancangan masng-masing form :

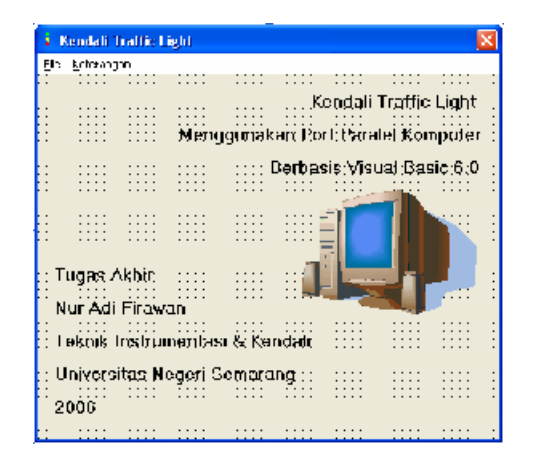

Gambar13. Rancangan Form 1

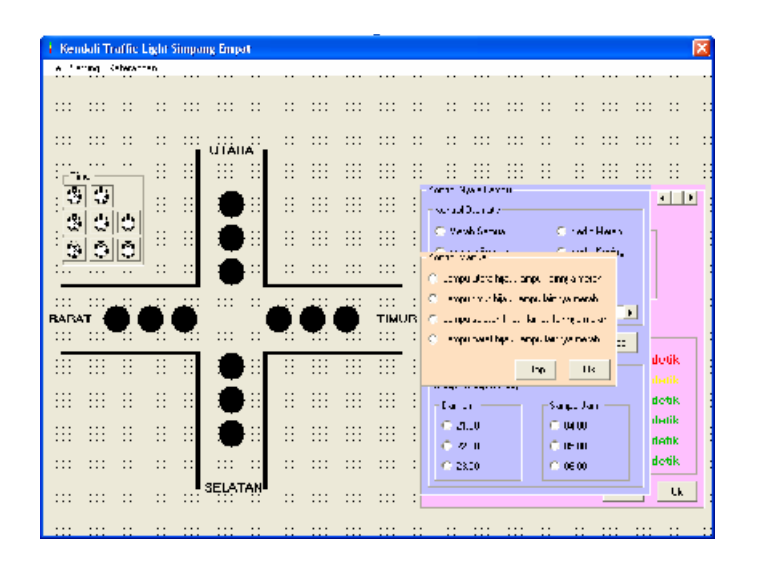

Gambar 14. Rancangan Form 2

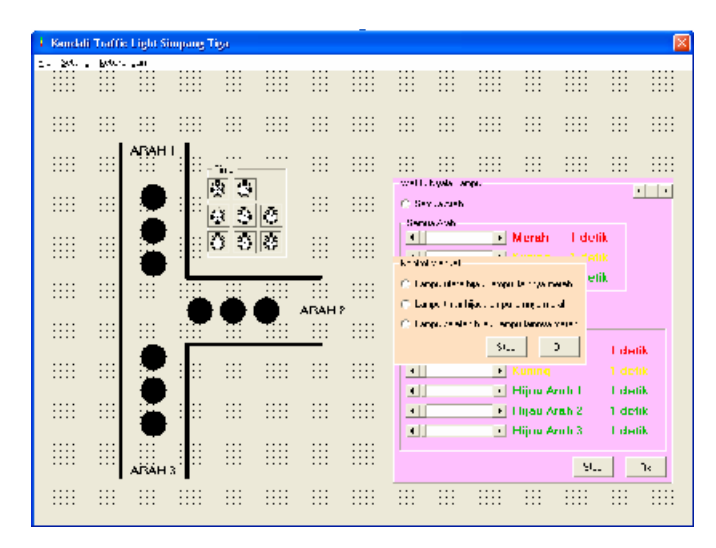

Gambar 15. Rancangan Form 3

| Bantuan                                                                                                    |       |
|----------------------------------------------------------------------------------------------------|-------|
| ⊇SétingWéRu Ngèle Lemai                                                                                       | :::   |
| Apazila dinzinklar satu perdaturan untuk semualarah, kilk option Semua Alah                                   | :::   |
|                                                                                                    |       |
| <ul> <li>Aparila dauginkar su-sung-sezargia ar sieagan seugasi ar sen an kikas lum M-zing-Masing-A</li> </ul> | ah :: |
| Atur waktu ryala lampu dangan menogeser BorollBar untuk tiap-tiap lampu                                       |       |
| . A fatus menumen ikas suaradan au kifi. Süm                                                                  | :::   |
|                                                                                                    |       |
| <ul> <li>Alik O Kuntuk koluat dari Setting Wakts Nyolo Sampsi</li> </ul>                                      |       |
|                                                                                                    |       |
| - Rentrol Nyala Lamae                                                                                         | 111   |
|                                                                                                    | 111   |
| 1 Koniroliotomatis                                                                                            |       |
| . Environmentek kozhol latera u enzidendek ez                                                                 |       |
|                                                                                                    |       |
| Option Normal d-41k, hya a tampu secual cengar kontrol terakhir cabelum di-41k option Norma                   |       |
| (1) Manual Control Statistics of the Statistic Control of Control System (Control System)                     |       |
| <ul> <li>К тово зовгод - езикт чика тап селод к пр екое ак точесочи ке затвод жаком муже и опр</li> </ul>     | ":::  |
| Untuk menahentikan nyala lampu ikik Stop                                                                      |       |
|                                                                                                    | :::   |
| 2. Kimitai Tiomeris                                                                                           |       |
| Dibility mating First Lange Common Lange                                                                      |       |
| Fin exist up ion ben baint Sempa baint.                                                                       |       |
| Krindia svala lannu akan manata kaninkedia kaning                                                             | 111   |
|                                                                                                    | :::   |
| Kik D≦ untuk keluaridari Kontro Nyal∋ Lampu                                                                   |       |
| Ck.                                                                                                    | :     |
|                                                                                                    | :     |

Gambar 16. Rancangan Form 4

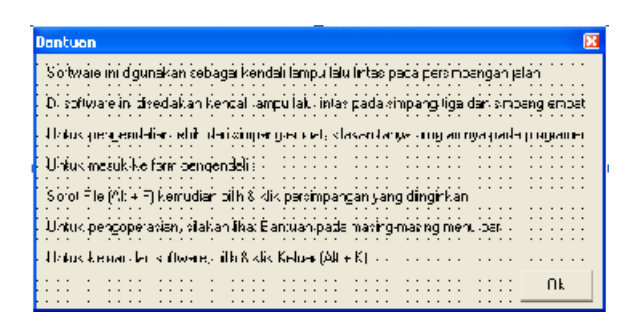

Gambar 17. Rancangan Form 5

d. Pembuatan Listing Program

Setelah selesai pembuatan form dan mengatur properti obyek-nya, maka langkah selanjutnya adalah menulis kode-kode program pada tiaptiap form.

Di bawah ini akan dijelaskan beberapa bagian program yang penting yang digunakan sebagai kendali nyala lampu :

```
Private Sub Form_Load()
Out &H378, &H0 'semua lampu padam
Out &H37A, &H0 Xor 11
End Sub
```

Pada waktu form 1, 2, dan 3 diakses, maka komputer akan memberikan data 0 (H0) pada port data H378 dan data 0 (H0 Xor 11) pada port control H37A sehingga semua lampu akan padam. Perlu diketahui tentang konfigurasi port control bahwa pada keadaan awal, port control bernilai 1011 karena C0, C1, dan C3 adalah komplemen yaitu bernilai 1 pada keadaan awal. Untuk menyamakan keadaan semua pin pada port control maka harus menggunakan perintah logika Xor 11 desimal, atau Xor HB (1011). Perintah Xor akan menjadikan keluaran menjadi 1 apabila nilai masukannya berbeda. Nilai 1011 Xor 1011 = 0000 (H0).

Dim i As Integer Dim shp As Byte Dim Lefts, Rights As Boolean Dim Text As String

Kode program di atas merupakan deklarasi eksplisit seperti yang telah

diuraikan pada bab sebelumnya.

```
Private Sub mnustop_Click()
   Out &H378, &H0 'semua lampu padam
   Out &H37A, &H0 Xor 11
   utara_merah.FillColor = vbBlack
   utara_kuning.FillColor = vbBlack
```

```
utara_hijau.FillColor = vbBlack
timur_merah.FillColor = vbBlack
timur_kuning.FillColor = vbBlack
timur_hijau.FillColor = vbBlack
selatan_merah.FillColor = vbBlack
selatan_kuning.FillColor = vbBlack
barat_merah.FillColor = vbBlack
barat_kuning.FillColor = vbBlack
barat_kuning.FillColor = vbBlack
barat_hijau.FillColor = vbBlack
Label5.Caption = "Lampu Lalu Lintas Belum Menyala"
Call delay
```

Setiap kali ditekan tombol stop, maka port paralel akan mendapat data 0 sehingga semua lampu akan padam. Selain itu, semua gambar lampu yang

ada di program simulasi akan berubah menjadi hitam.

```
Private Sub Option5_Click()
                             'kedip kuning
   Do
    DoEvents
    Call kedip_kuning
    Loop Until Lefts = True
End Sub
Sub kedip_kuning()
    Out &H378, &H92
                             'kedip-kedip kuning
    Out &H37A, &H4 Xor 11
    utara kuning.FillColor = vbYellow
    timur kuning.FillColor = vbYellow
    selatan kuning.FillColor = vbYellow
    barat_kuning.FillColor = vbYellow
    utara_merah.FillColor = vbBlack
    timur merah.FillColor = vbBlack
    selatan_merah.FillColor = vbBlack
    barat_merah.FillColor = vbBlack
    utara_hijau.FillColor = vbBlack
    timur_hijau.FillColor = vbBlack
    selatan_hijau.FillColor = vbBlack
    barat_hijau.FillColor = vbBlack
    Label5.Caption = "Kedip-kedip Kuning semua arah"
    Call delay1
    Out &H378, &H0
                             'semua lampu padam
    Out &H37A, &H0 Xor 11
    utara_kuning.FillColor = vbBlack
    timur_kuning.FillColor = vbBlack
    selatan_kuning.FillColor = vbBlack
    barat_kuning.FillColor = vbBlack
    Label5.Caption = ""
    Call delay1
End Sub
```

Pada perintah kedip kuning ini, pertama kali komputer akan memberikan data 92h ke port data dan data 4 ke port control (lihat tabel 7) sehingga hanya lampu kuning saja yang menyala. Penyalaan ini ditunda 0,5 detik sesuai dengan delay1. Setelah itu komputer akan memadamkan semua lampu selama waktu 0,5 detik begitu seterusnya. Perintah ini hampir sama dengan perintah kedip merah dan kedip merah kuning.

Private Sub Option20\_Click() 'start semua jalur Do DoEvents Call utara\_jalan Call timur\_jalan Call selatan\_jalan Call barat\_jalan Loop Until Lefts = True End Sub Sub utara\_jalan() Out &H378, &H4C 'utara hijau,lainnya merah Out &H37A, &H2 Xor 11 utara merah.FillColor = vbBlack utara\_kuning.FillColor = vbBlack utara\_hijau.FillColor = vbGreen timur\_merah.FillColor = vbRed timur\_kuning.FillColor = vbBlack timur\_hijau.FillColor = vbBlack selatan\_merah.FillColor = vbRed selatan\_kuning.FillColor = vbBlack selatan\_hijau.FillColor = vbBlack barat\_merah.FillColor = vbRed barat\_kuning.FillColor = vbBlack barat\_hijau.FillColor = vbBlack Label5.Caption = "Utara Hijau" Call green\_delay Out &H378, &H4A 'utara kuning,lainnya merah Out &H37A, &H2 Xor 11 utara\_merah.FillColor = vbBlack utara\_kuning.FillColor = vbYellow utara\_hijau.FillColor = vbBlack Label5.Caption = "Utara Kuning" Call yellow\_delay Out &H378, &H49 'merah semua Out &H37A, &H2 Xor 11 utara\_merah.FillColor = vbRed utara\_kuning.FillColor = vbBlack utara\_hijau.FillColor = vbBlack Label5.Caption = "Utara Merah" Call red delay End Sub

Inilah adalah kode utama pada program penyalaan lampu lalu lintas. Pertama kali komputer akan memberikan data ke port paralel sesuai dengan data pada tabel 7, sehingga lampu hijau jalur utara akan menyala sesuai dengan waktu yang telah ditentukan oleh pengaturan delay. Setelah itu berganti lampu kuning yang menyala dan terakhir lampu merah. Kemudian setelah perintah penyalaan lampu dari arah utara selesai akan berganti menyalakan urutan lampu arah timur, selatan dan barat.

```
Sub delay()
    For i = 0 To (HScroll1.Value)
    Tunda 1000
    Next i
End Sub
```

Kode program diatas adalah kode program untuk menentukan berapa lama waktu tunda yang akan digunakan. Waktu tunda berdasarkan pengaturan nilai dari Hscroll1.

Langkah akhir dalam pembuatan program ini adalah pembuatan module yang digunakan untuk pendeklarasian IO.dll. Pada pengendali ini juga digunakan fungsi tunda yang digunakan untuk menunda waktu dalam ordo mili detik. Fungsi tunda tersebut berada di file Port\_IO.dll Pendeklarasiannya adalah sebagai berikut :

Public Declare Sub Port\_Out Lib "Port\_IO.dll" (ByVal nPort As Integer, ByVal nData As Byte) Public Declare Sub Tunda Lib "Port\_IO.dll" (ByVal lama As Integer)

Pengunaannya adalah sebagai berikut :

Tunda [milidetik]

Jadi apabila ingin melakukan penundaan waktu selama 1 detik, maka penulisannya adalah Tunda 1000.

- C. Hasil & Pembahasan
  - 1. Gambar Tampilan Program Pengendali

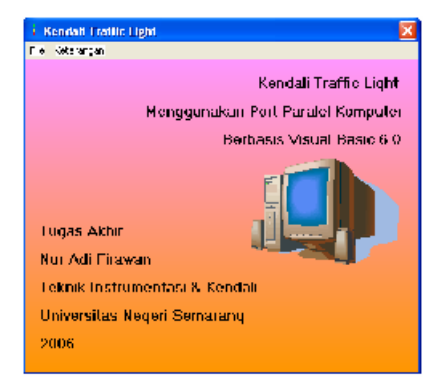

Gambar 18. Tampilan Menu Awal

| Kendall Traffic Light Sim                                                                                                    | pang Impat                                                          |                                                                                                    |
|----------------------------------------------------------------------------------------------------|---------------------------------------------------------------------|----------------------------------------------------------------------------------------------------|
| k 2.109 K090                                                                                                    | SIMULASI LAMP                                                       | U LALU LINTAS                                                                                                    |
|                                                                                                    |                                                                     |                                                                                                    |
|                                                                                                    | UTARA                                                               |                                                                                                    |
|                                                                                                    |                                                                     | We write a local                                                                                                    |
|                                                                                                    |                                                                     | S Berne A de                                                                                                    |
|                                                                                                    |                                                                     | A Mereh 3 detik                                                                                                    |
|                                                                                                    | i 🍝 i                                                               | Kuning Substik                                                                                                    |
|                                                                                                    |                                                                     | • Figau 15 detik                                                                                                    |
| rarat 🔴 🔴 🧲                                                                                                    | 🔴 🔴 🔴 тмиг                                                          | 9 🔿 Varig Varig Aali                                                                                                    |
|                                                                                                    |                                                                     | - Muning Huning Andr                                                                                                    |
|                                                                                                    |                                                                     | Marcili Edditik                                                                                                    |
|                                                                                                    |                                                                     | Ilijau Utera 1 detik                                                                                                    |
|                                                                                                    | i 🍝 i                                                               | Hijun Timur I detik                                                                                                    |
|                                                                                                    |                                                                     | Injau Geratan T detik                                                                                                    |
|                                                                                                    | SELATAN                                                             |                                                                                                    |
|                                                                                                    |                                                                     |                                                                                                    |
|                                                                                                    | Utara Milan                                                         |                                                                                                    |
|                                                                                                    | Utera Hijau                                                         |                                                                                                    |
| Kundali Traffic Light Sin                                                                                                    | Utara Hijau<br>yang Tiga                                            |                                                                                                    |
| Kendali Traffic Light Sin<br>I- Telfic Selectory                                                                                      | Utera Hijou<br>pang Tiga                                            |                                                                                                    |
| Kendali Traffic Light Sim<br>In Tellho Selevation<br>22:17:36                                                                         | Utera Hijau<br>Hung Tiga<br>MULASI LAMPU LALU L                     | INTAS HATI-                                                                                                    |
| Kunduli Traffic Light Sin<br>Mile - obteann<br>22:17:36                                                                               | Utera Hijau<br>Henry Tiga<br>MULASI LAMPU LALV L                    | INTAS HATI -                                                                                                    |
| Konduli Traffic Light Sin<br>In Taffic Loberton<br>22:17:36<br>Albah L                                                                | Utera Hijau<br>Inning Tiga<br>MULASI LAMPU LALV L                   | INTAS HATI -                                                                                                    |
| Kendali Traffic Ligh Sin<br>In Table Schwarze<br>22:17:30<br>ABAH 1                                                                   | Utera Hijau<br>Inang Tiga<br>MULASI LAMPU LALV L                    | INTAS HATI -                                                                                                    |
| Kendali Traffic Ligh Sin<br>In Table Advances<br>22:117:30                                                                            | Utera Hijau<br>Ipang Tiga<br>MULASI LAMPU LALV L                    | INTAS HATI -                                                                                                    |
| Kendali Traffic Ligh Sin<br>In Table Advances<br>22:117:30                                                                            | Utera Hijau<br>Inang Tiga<br>MULASI LAMPU LALV L                    | INTAS HATI -                                                                                                    |
| Kendali Traffici Ligis Sin<br>Tattici Advantes<br>22:17:36<br>ARAH I<br>•                                                             | Utera Hijau<br>Innu Tiga<br>MULASI LAMPU LALV L                     | INTAS HATI -                                                                                                    |
| Kendeli Traffic Ligh Sin<br>1 Table Selectory<br>22:117:35<br>ABAH I<br>•<br>•<br>•<br>•<br>•<br>•                                    | Utera Hijau<br>Innug Tiga<br>MULASI LAMPU LALV L                    | INTAS HATI -<br>Solin Queloura<br>C Bane Sub<br>Merch   detik<br>Queloura<br>Merch   detik<br>Queloura<br>P Hijaa   detik                                                                                                    |
| Kendali Traffic Ligh Sin<br>Traffic Lokeares<br>22:17:36<br>APAH I<br>•<br>•<br>•<br>•                                                | Utera Hijau<br>Inning Tiga<br>MULASI LAMPU LALU L                   | INTAS HATI -<br>Control (article)<br>Control (article)                                                                                                    |
| Kendali Traffic Ligh Sin<br>Traffic Lokeares<br>22:17:36<br>APAH I<br>•<br>•<br>•<br>•<br>•                                           | Utera Hijau<br>HULASI LAMPU LALU L                                  | INTAS HATI -                                                                                                    |
| Kondali Traffic Lebi Sin<br>1 Tallic Lobrator<br>22:17:35<br>ARAH I<br>0<br>0<br>0<br>0                                               | Utera Hijau<br>MULASI LAMPU LALU L                                  | INTAS HATI -<br>Solin Quellera<br>C Barea Soli<br>Marchine<br>Marchine<br>Ma |
| Kondali Traffic Light Sin<br>Tothe Softwares<br>22:17:36<br>ABAH I<br>0<br>0<br>0<br>0<br>0<br>0<br>0<br>0<br>0<br>0<br>0<br>0<br>0   | Utera Hijau<br>MULASI LAMPU LALU L                                  | INTAS HATI -                                                                                                    |
| Aradali Traffic Light Sin<br>Traffic Light Sin<br>22:17:36<br>ABAH I<br>0<br>0<br>0<br>0<br>0<br>0<br>0<br>0<br>0<br>0<br>0<br>0<br>0 | Utera Hijau<br>nang Tipi<br>MULASI LAMPU LALU L<br>ARAH P           | INTAS HATI -                                                                                                    |
| Andali Traffic Light Sin<br>Traffic Light Sin<br>22:17:36<br>ABAH I<br>0<br>0<br>0<br>0<br>0<br>0<br>0<br>0<br>0<br>0<br>0<br>0<br>0  | Utera Hijau<br>MULASI LAMPU LALU L<br>AULASI LAMPU LALU L           | INTAS HATI -                                                                                                    |
| Kendali Traffic Ligh Sin<br>Tatter Setter<br>22:17:36<br>ABAH I<br>0<br>0<br>0<br>0<br>0<br>0<br>0<br>0<br>0<br>0<br>0<br>0<br>0      | Utera Hijau<br>MULASI LAMPU LALU L<br>AULASI LAMPU LALU L<br>ARAH P | INTAS HATI -                                                                                                    |

Gambar 19. Tampilan Kendali Simpang Empat dan Simpang Tiga

# 2. Pengujian

Data pengujian lama waktu nyala lampu pada pengendali ini dengan waktu yang sesungguhnya dengan menggunakan stopwatch :

| Jenis Kendali        | Obyek         | Waktu Setting<br>(detik) | Waktu Stopwatch<br>(detik) | Kesalahan<br>(%) |
|----------------------|---------------|--------------------------|----------------------------|------------------|
|                      | Merah         | 3                        | 3                          | 0                |
| Semua Arah           | Kuning        | 5                        | 5                          | 0                |
|                      | Hijau         | 20                       | 20                         | 0                |
|                      | Merah         | 3                        | 3                          | 0                |
|                      | Kuning        | 5                        | 5                          | 0                |
| Masing Masing Arab   | Hijau Utara   | 30                       | 30                         | 0                |
| Masing-Masing Aran   | Hijau Timur   | 20                       | 20                         | 0                |
|                      | Hijau Selatan | 30                       | 30                         | 0                |
|                      | Hijau Barat   | 20                       | 20                         | 0                |
| Kadin Kuning         | Kuning        | 1                        | 1                          | 0                |
| Keulp Kulling        | Padam         | 1                        | 1                          | 0                |
| Kedip Merah          | Merah         | 1                        | 1                          | 0                |
|                      | Padam         | 1                        | 1                          | 0                |
| Kadin Marah Kuning   | Merah         | 1                        | 1                          | 0                |
| Keuip Merall-Kulling | Kuning        | 1                        | 1                          | 0                |

Tabel 9. Data Pengujian Perbandingan Lama Waktu Nyala Lampu

Sedangkan pengujian kondisi nyala lampu yang ada di program simulasi dengan lampu di pesawat simulasi :

| Tabel 10. Data Pengujian Kondisi Nyala Lampu |
|----------------------------------------------|
|----------------------------------------------|

| Jenis Kendali      | Obyek          | Lampu di<br>Program<br>Simulasii | Lampu di<br>Pesawat<br>Simulasi | Kesalahan |
|--------------------|----------------|----------------------------------|---------------------------------|-----------|
|                    | Utara Hijau    | Utara Hijau                      | Utara Hijau                     | Tidak Ada |
|                    | Utara Kuning   | Utara Kuning                     | Utara Kuning                    | Tidak Ada |
|                    | Utara Merah    | Utara Merah                      | Utara Merah                     | Tidak Ada |
|                    | Timur Hijau    | Timur Hijau                      | Timur Hijau                     | Tidak Ada |
| Samue Arch Pr      | Timur Kuning   | Timur Kuning                     | Timur Kuning                    | Tidak Ada |
| Masing Masing Arab | Timur Merah    | Timur Merah                      | Timur Merah                     | Tidak Ada |
| Mashig-Mashig Aran | Selatan Hijau  | Selatan Hijau                    | Selatan Hijau                   | Tidak Ada |
|                    | Selatan Kuning | Selatan Kuning                   | Selatan Kuning                  | Tidak Ada |
|                    | Selatan Merah  | Selatan Merah                    | Selatan Merah                   | Tidak Ada |
|                    | Barat Hijau    | Barat Hijau                      | Barat Hijau                     | Tidak Ada |
|                    | Barat Kuning   | Barat Kuning                     | Barat Kuning                    | Tidak Ada |
|                    | Barat Merah    | Barat Merah                      | Barat Merah                     | Tidak Ada |
| Kadin Kanina       | Kuning         | Kuning                           | Kuning                          | Tidak Ada |
| Keulp Kunnig       | Padam          | Padam                            | Padam                           | Tidak Ada |
| Kedip Merah        | Merah          | Merah                            | Merah                           | Tidak Ada |

|                    | Padam         | Padam         | Padam         | Tidak Ada |
|--------------------|---------------|---------------|---------------|-----------|
| Kedip Merah-Kuning | Merah         | Merah         | Merah         | Tidak Ada |
|                    | Kuning        | Kuning        | Kuning        | Tidak Ada |
| Merah Semua        | Merah         | Merah         | Merah         | Tidak Ada |
| Kuning Semua       | Kuning        | Kuning        | Kuning        | Tidak Ada |
| Kontrol Manual     | Utara Hijau   | Utara Hijau   | Utara Hijau   | Tidak Ada |
|                    | Timur Hijau   | Timur Hijau   | Timur Hijau   | Tidak Ada |
|                    | Selatan Hijau | Selatan Hijau | Selatan Hijau | Tidak Ada |
|                    | Barat Hijau   | Barat Hijau   | Barat Hijau   | Tidak Ada |
| Kondisi Otomatis   | Kedip Kuning  | Kedip Kuning  | Kedip Kuning  | Tidak Ada |

Berdasarkan data hasil pengujian lama waktu nyala lampu di atas dapat diambil beberapa hal yang penting yaitu :

- a. Perbandingan antara lama waktu hasil setting pada semua kondisi jenis kendali dengan waktu stopwatch adalah sama dengan kesalahan 0%.
- b. Nyala lampu di pesawat simulasi adalah sama dengan nyala lampu di program simulasi sesuai dengan setiap kondisi pengendalian yang dipilih.
- c. Software ini terbukti dapat digunakan sebagai pengendali lampu lalu lintas pada simpang empat.

#### 3. Pengoperasian

Cara pengoperasian simulasi pengendalian lampu lalu lintas berbasis Visual Basic 6.0 ini adalah :

- a. Persiapkan kelengkapan alat, yaitu seperangkat komputer dan seperangkat hardware yang terdiri dari rangkaian sakelar digital, rangkaian catu daya, dan sejumlah lampu lalu lintas yang sudah dikemas menjadi sebuah pesawat simulasi.
- b. Cek kabel catu daya yang menyuplai tegangan pada pesawat simulasi.
- Nyalakan komputer dan jalankan program aplikasi pengendali lampu lalu lintas yang telah tersedia.
- d. Hubungkan konektor paralel DB-25 yang ada di komputer dengan yang ada di pesawat simulasi.
- e. Nyalakan pesawat simulasi dengan menghubungkan kabel catu daya ke tegangan  $220V_{AC}$  kemudian tekan sakelar power ke posisi ON.
- f. Jalankan software aplikasi yang telah tersedia. Masuklah ke pengendalian pada simpang empat, bacalah menu bantuan pada masing-masing form agar dapat mengoperasikan software aplikasi ini. Kemudian lakukan pengendalian dengan cara meng-klik sesuai dengan jenis kontrol/kondisi lampu yang diinginkan.
- g. Apabila nyala lampu pada alat simulasi sama dengan nyala lampu pada layar monitor komputer, maka program dalam keadaan normal dan telah siap untuk digunakan. Cobalah semua kontrol/kondisi lampu yang tersedia pada software.

#### 4. Pengembangan

Untuk mengendalikan lampu lalu lintas lebih dari simpang empat, port paralel harus ditambah multiplexer karena pin paralel yang bisa berfungsi sebagai output komputer hanya *Data Port* (DP) dan *Printer Control* (PC).

Dengan menambahkan 1 buah IC Multiplexer 74LS154 yang dapat mengubah 4 keluaran menjadi 16 keluaran dan 16 buah IC 74LS373 yang didalam masing-masing IC terdapat 8 *latches* atau 8 tipe D *flip-flop*, bisa didapatkan 128 keadaan lampu atau 42 pengaturan jalur. Bila diaplikasikan untuk mengatur lampu lalu lintas pada simpang empat, maka 10 persimpangan jalan bisa diatur hanya dengan sebuah komputer.

a. IC Decoder / Demultiplexer 74LS154

Dengan IC Decoder / Demultiplexer 74LS154 ini memungkinkan memperoleh 16 keadaan output dari 4 keadaan input. Input A, B, C, dan D dihubungkan dengan port control C0-C3, sedangkan G1 dan G2 dihubungkan dengan ground. Output 0–output 15 akan aktif sesuai dengan kombinasi input yang diaktifkan.

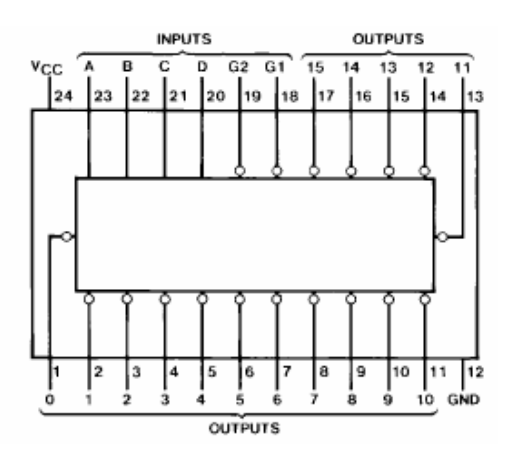

Gambar 20. Diagram Hubung IC 74LS154

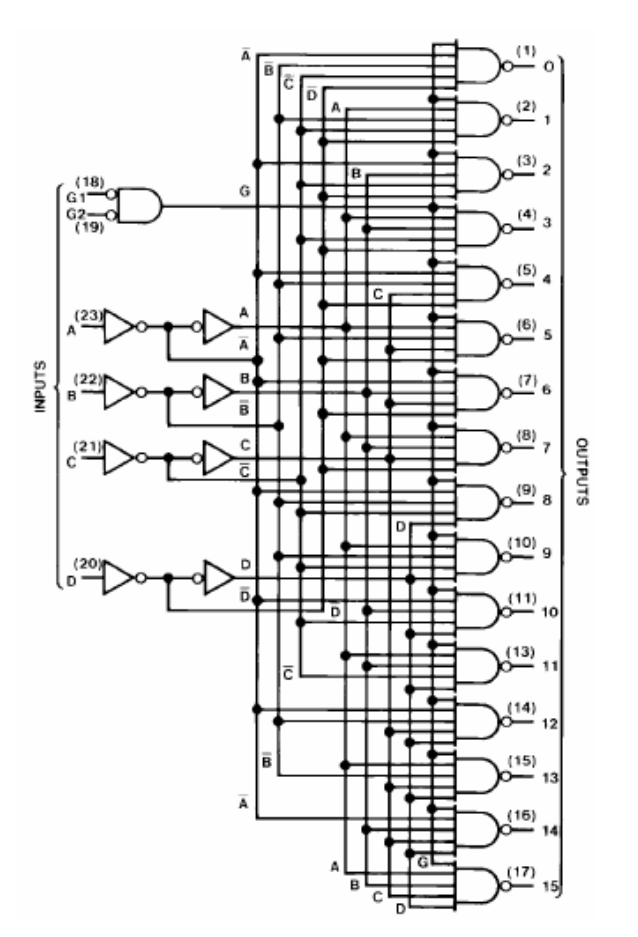

Gambar 21. Diagram Logika IC 74LS154

b. IC Latch / Tipe D Flip-Flop 74LS373

Dengan IC Latch 74LS373 ini memungkinkan untuk menggandakan keluaran dari port data. Input 1D-8D dihubungkan dengan port data D0-D7. Karena IC ini bersifat *aktif low*, maka *Output Control* dihubungkan dengan ground sedangkan *Enable* dihubung dengan port control C0-C4. Dengan hanya menggunakan port control dan 4 buah IC 74LS373 maka port paralel dapat mengendalikan 32 keadaan output.

Cara kerja IC latch 74LS373 sama dengan D flip-flop yaitu aktif apabila *enable high*, maka output Q akan menyesuaikan input D. Apabila *enable low* maka ouput Q akan tetap pada keadaan terakhir (*latched*).

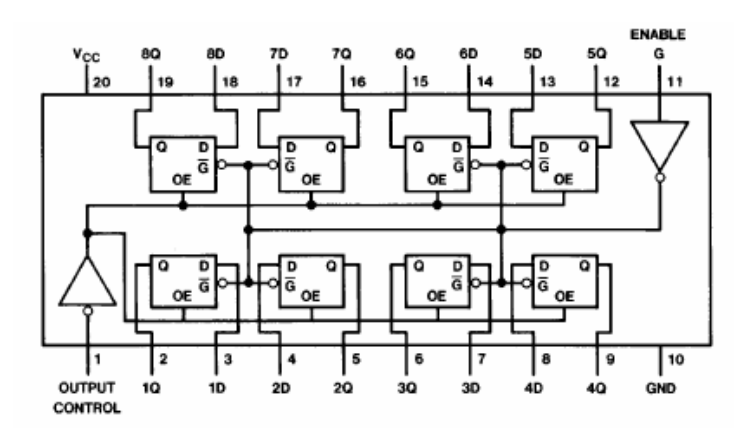

Gambar 22. Diagram Hubung IC 74LS373

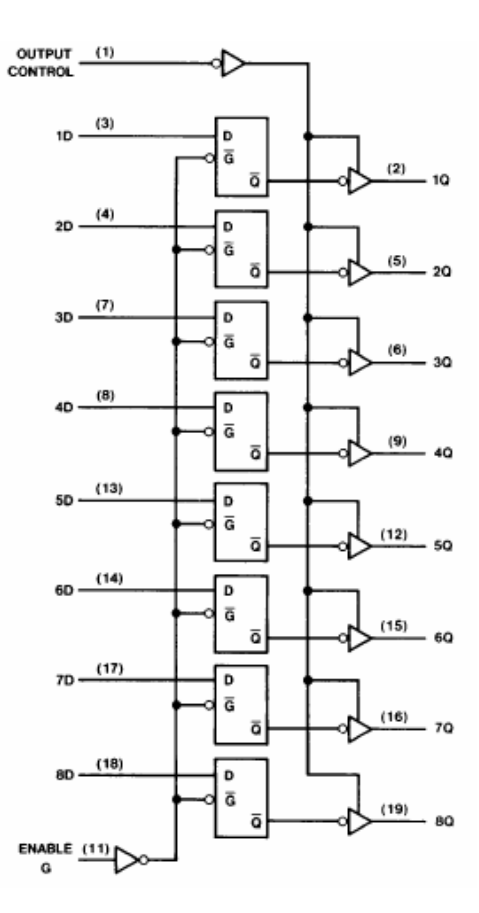

Gambar 23. Diagram Logika IC 74LS373

#### **BAB III**

#### PENUTUP

## A. Kesimpulan

Berdasarkan dari uraian di atas, dapat diambil beberapa kesimpulan yang penting yaitu sebagai berikut:

- Pada pengendali ini pengaturan lama waktu nyala lampu lalu lintas dapat diatur setiap saat dengan mudah.
- Perbandingan waktu antara nyala lampu lalu lintas pada pengendali ini dengan waktu yang sebenarnya adalah sama, atau dengan kata lain selisih antara keduanya adalah 0%.
- 3. Kondisi nyala lampu antara nyala lampu di program pengendali dengan nyala lampu di pesawat simulasi adalah sama pada setiap jenis kendali.
- Sistem pengendalian lampu lalu lintas ini terbukti mampu bekerja dengan baik dalam mengatur lama waktu dan kondisi nyala lampu khususnya pada persimpangan empat jalan.
- 5. Pengendali ini dapat dikembangkan untuk mengendalikan lebih dari simpang empat jalan yang tentunya dengan mengubah program.

#### **B.** Saran

Beberapa saran yang dapat digunakan untuk pengembangan pengendali lampu lalu lintas ini adalah sebagai berikut:

- Pengendali ini untuk lebih lanjut hendaknya diberi sensor kepadatan, sehingga pengaturan lama waktu tiap-tiap jalur dapat berjalan lebih otomatis lagi menyesuaikan kepadatan tiap-tiap jalur tersebut.
- Komputer dibuat terpusat dengan tugas mengkoordinasi beberapa persimpangan (yang tidak harus simpang empat), terutama yang berdekatan, dengan tujuan untuk lebih memperlancar lalu lintas kendaraan pada suatu daerah.
- 3. Untuk masalah pengkabelan, hendaknya pengembangan pengendali ini menggunakan sistem serat optik, telemetri atau sistem frekwensi.
- 4. Untuk mengantisipasi pemadaman listrik oleh PLN, pengendali ini bisa menggunakan catu daya cadangan seperti sel surya.

## C. Kelemahan Pengendali

- 1. Untuk mengoperasikan pengendali ini, harus menggunakan komputer..
- 2. Daya yang dibutuhkan lebih besar karena menggunakan komputer.
- 3. Pada pengendali ini belum terdapat sensor kepadatan.
- 4. Masalah pengkabelan.

#### **DAFTAR PUSTAKA**

- Suhata. 2005. VB Sebagai Pusat Kendali Peralatan Elektronik. Jakarta: PT. Elex Media Komputindo.
- Prasetia, Retna, Catur Edi Widodo. 2004. Teori dan Praktek Interfacing Port Paralel dan Port Serial Komputer dengan Visual Basic 6.0. Yogyakarta : Andi.
- Kurniawan, Tjandra. 2005. *Tip Trik Unik Visual Basic Buku Ketiga*. Jakarta: PT. Elex Media Komputindo.
- Sumanto. 2001. Elektronik Industri (Terjemahan). Yogyakarta : Andi.
- Barmawi. 1991. Prinsip-Prinsip Elektronika Edisi Ketiga Jilid 2 (Terjemahan). Jakarta : Erlangga.

http://www.senet.com.au/~cpeacock

- File PDF. Undang Undang No. 14 Tahun 1992 Tentang : Lalu Lintas Dan Angkutan Jalan.
- -----, *Buku Bimbingan Tugas Akhir Program Diploma 3*. Semarang : Fakultas Teknik, Universitas Negeri Semarang.

# LAMPIRAN

# Lampiran 1. Gambar-gambar Pesawat Simulasi

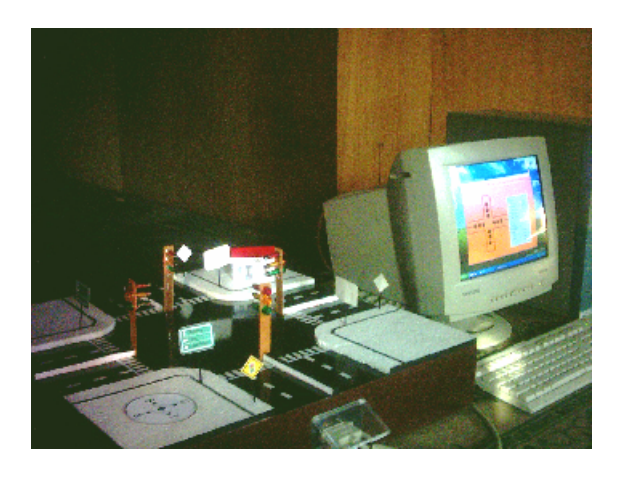

Gambar. Simulasi Pengendalian

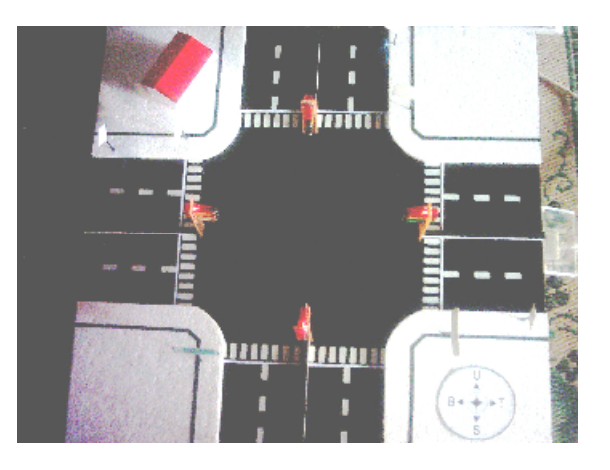

Gambar. Tampilan Pesawat Simulasi

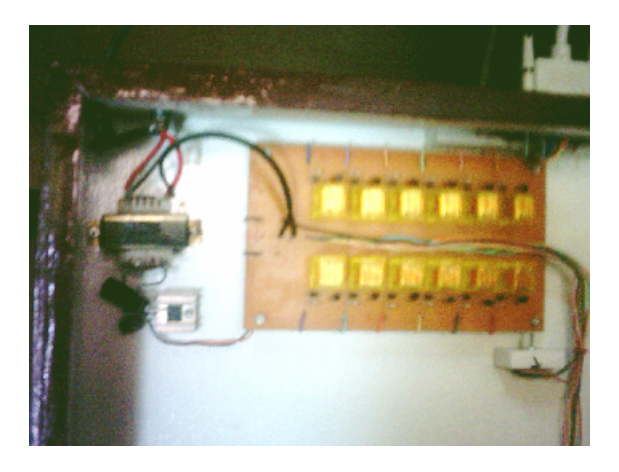

Gambar. Rangkaian Sakelar Digital

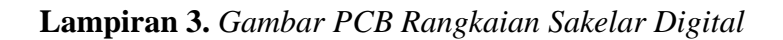

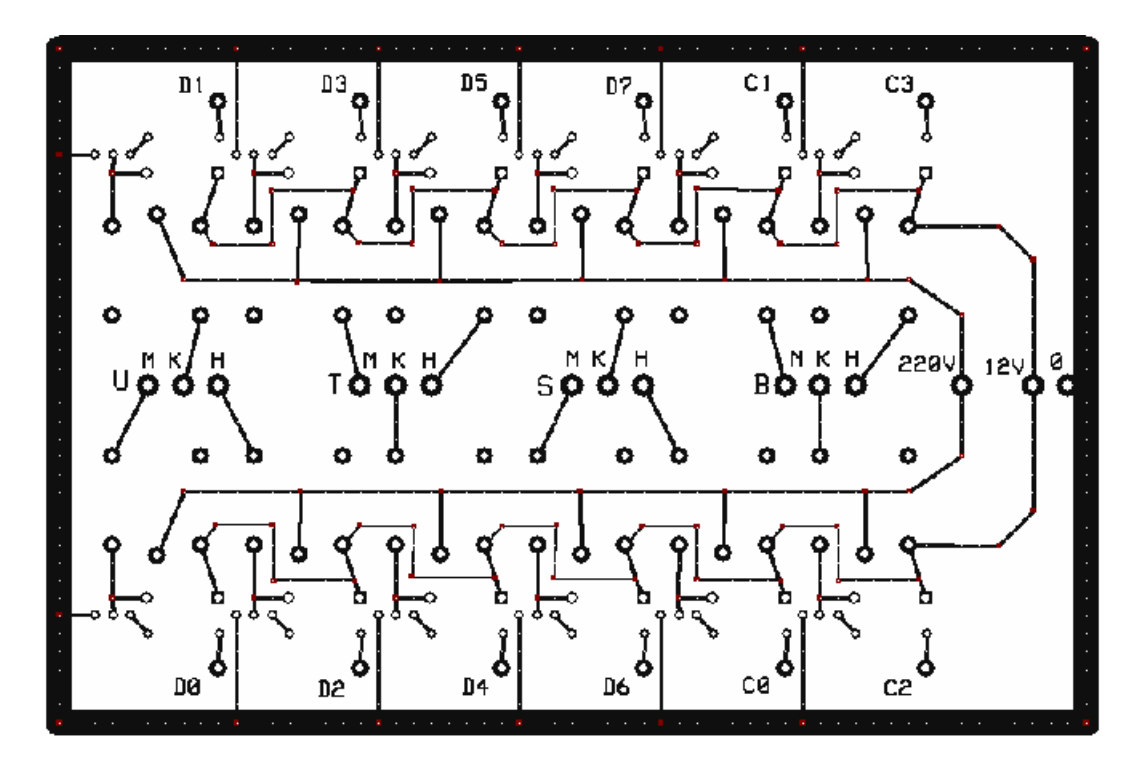

Gambar. Lay Out PCB

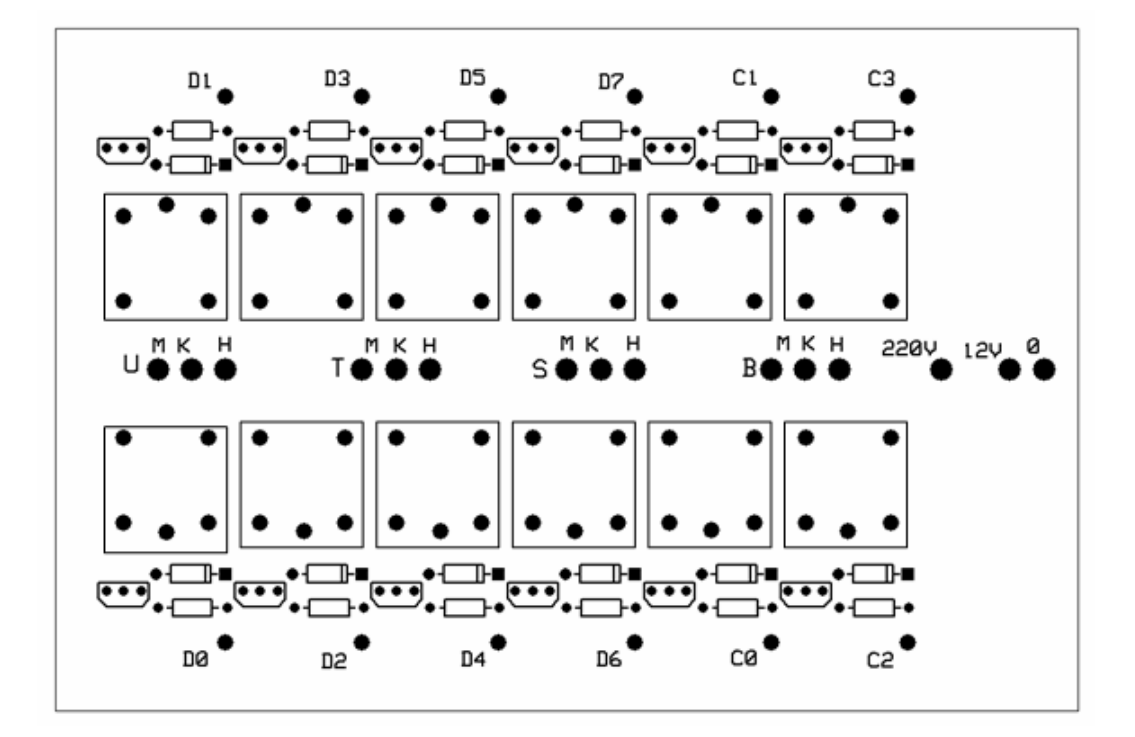

Gambar. Tata Letak Komponen

#### Lampiran 4.

Listing Program Kendali Lampu Lalu Lintas

### SOURCE CODE KENDALI LAMPU LALU LINTAS

#### FORM 1:

```
Private Sub Form_Load()
    Out &H378, &H0
    Out &H37A, &H0 Xor 11
    For Y = 0 To ScaleHeight
    Line (1, Y)-(ScaleWidth, Y), RGB(300, 150, 255 - (Y * 255) \
ScaleHeight)
   Next Y
End Sub
Private Sub Form_Unload(Cancel As Integer)
    Out &H378, &H0
    Out &H37A, &H0 Xor 11
    Unload Form1
    Unload Form2
    Unload Form3
    End
End Sub
Private Sub mnuabout_Click()
    MsgBox "Kendali Traffic Light" + vbCrLf + "" + vbCrLf + "Nur
Adi Firawan" + vbCrLf + "5352303009" + vbCrLf + "D3 Teknik
Elektro" + vbCrLf + "E-mail : fi_raone@yahoo.com" + vbCrLf +
"Phone : 081558643998", vbOKOnly + vbInformation, "Programer"
End Sub
Private Sub mnubantuan_Click()
    Form5.Show
End Sub
Private Sub mnuempat_Click()
    Form2.Show
    Form1.Hide
End Sub
Private Sub mnukeluar_Click()
    Out &H378, &H0
    Out &H37A, &H0 Xor 11
    Unload Form1
    Unload Form2
    Unload Form3
    End
End Sub
Private Sub mnutiga_Click()
    Form3.Show
    Form1.Hide
End Sub
```

#### FORM 2:

```
Private Declare Function Shell_NotifyIconA Lib "SHELL32" (ByVal
dwMessage As Long, lpData As NOTIFYICONDATA) As Long
Private Type NOTIFYICONDATA
cbSize As Long
hwnd As Long
uID As Long
uFlags As Long
uCallbackMessage As Long
hIcon As Long
szTip As String * 64
End Type
Const NIM_ADD = \&H0\&
Const NIF_MESSAGE = &H1
Const NIF_ICON = &H2
Const NIF_TIP = \&H4
Const WM_MOUSEMOVE = &H200
Dim NI As NOTIFYICONDATA
Dim result As Long
Dim i As Integer
Dim shp As Byte
Dim Lefts, Rights As Boolean
Dim Text As String
Private Sub Form_MouseMove(Button As Integer, Shift As Integer, X
As Single, Y As Single)
    If Button = vbRightButton Then
    PopupMenu mnuset
End If
End Sub
Private Sub Picturel_MouseMove(Button As Integer, Shift As
Integer, X As Single, Y As Single)
    Dim hasil As Long
    hasil = (X And &HFF) * &H100
    Select Case hasil
    Case &H1E00:
    Me.Show
    Case &H4B00:
    PopupMenu mnufile
    End Select
End Sub
Private Sub Command1 Click()
   Frame5.Visible = False
End Sub
Private Sub Command2_Click()
    Call mnustop_Click
End Sub
Private Sub Command3_Click()
    Frame9.Visible = False
End Sub
```

```
Private Sub Command4_Click()
   Call mnustop_Click
End Sub
Private Sub Command8_Click()
   Call mnustop_Click
End Sub
Private Sub Command9_Click()
   Frame2.Visible = False
   End Sub
Private Sub Form Load()
   Out &H378, &H0
   Out &H37A, &H0 Xor 11
   utara merah.FillColor = vbBlack
   utara kuning.FillColor = vbBlack
   utara hijau.FillColor = vbBlack
   timur merah.FillColor = vbBlack
   timur kuning.FillColor = vbBlack
   timur_hijau.FillColor = vbBlack
   selatan_merah.FillColor = vbBlack
   selatan_kuning.FillColor = vbBlack
   selatan_hijau.FillColor = vbBlack
   barat_merah.FillColor = vbBlack
   barat_kuning.FillColor = vbBlack
   barat_hijau.FillColor = vbBlack
   Form2.AutoRedraw = True
   For Y = 0 To ScaleHeight
   Line (1, Y)-(ScaleWidth, Y), RGB(300, 150, 255 - (Y * 255) \
ScaleHeight)
   Next Y
   Text = "
                    SIMULASI LAMPU LALU LINTAS
                                                        HATI -
HATI DI JALAN RAYA, JAGA KESELAMATAN JIWA DAN BARANG ANDA
INGAT... KELUARGA ANDA MENUNGGU DI RUMAH"
   Label5.Caption = "Lampu Lalu Lintas Belum Menyala"
   NI.cbSize = Len(NI)
   NI.hwnd = Picture1.hwnd
   NI.uID = 0
   NI.uID = NI.uID + 1
   NI.uFlags = NIF_MESSAGE Or NIF_ICON Or NIF_TIP
   NI.uCallbackMessage = WM MOUSEMOVE
   Picture1.Picture = Me.Icon
   NI.hIcon = Picture1.Picture
   NI.szTip = "Kendali Traffic Light" & vbNullChar
   result = Shell_NotifyIconA(NIM_ADD, NI)
End Sub
Private Sub Form_Unload(Cancel As Integer)
   Out &H378, &H0
   Out &H37A, &H0 Xor 11
   result = Shell_NotifyIconA(NIM_DELETE, NI)
   utara_merah.FillColor = vbBlack
   utara_kuning.FillColor = vbBlack
   utara_hijau.FillColor = vbBlack
   timur_merah.FillColor = vbBlack
   timur_kuning.FillColor = vbBlack
```

```
timur_hijau.FillColor = vbBlack
   selatan_merah.FillColor = vbBlack
   selatan_kuning.FillColor = vbBlack
   selatan_hijau.FillColor = vbBlack
   barat_merah.FillColor = vbBlack
   barat_kuning.FillColor = vbBlack
   barat_hijau.FillColor = vbBlack
   End
End Sub
Sub kedip_kuning()
   Out &H378, &H92
   Out &H37A, &H4 Xor 11
   utara kuning.FillColor = vbYellow
   timur kuning.FillColor = vbYellow
   selatan kuning.FillColor = vbYellow
   barat kuning.FillColor = vbYellow
   utara merah.FillColor = vbBlack
   timur merah.FillColor = vbBlack
   selatan merah.FillColor = vbBlack
   barat_merah.FillColor = vbBlack
   utara_hijau.FillColor = vbBlack
   timur_hijau.FillColor = vbBlack
   selatan_hijau.FillColor = vbBlack
   barat_hijau.FillColor = vbBlack
   Label5.Caption = "Kedip-kedip Kuning semua arah"
   Call delay1
   Out &H378, &H0
   Out &H37A, &H0 Xor 11
   utara_kuning.FillColor = vbBlack
   timur_kuning.FillColor = vbBlack
   selatan_kuning.FillColor = vbBlack
   barat_kuning.FillColor = vbBlack
   Label5.Caption = ""
   Call delay1
End Sub
Sub kedip merah()
   Out &H378, &H49
   Out &H37A, &H2 Xor 11
   utara merah.FillColor = vbRed
    timur_merah.FillColor = vbRed
   selatan_merah.FillColor = vbRed
   barat_merah.FillColor = vbRed
   utara_kuning.FillColor = vbBlack
   timur_kuning.FillColor = vbBlack
   selatan_kuning.FillColor = vbBlack
   barat_kuning.FillColor = vbBlack
   utara_hijau.FillColor = vbBlack
   timur_hijau.FillColor = vbBlack
   selatan_hijau.FillColor = vbBlack
   barat_hijau.FillColor = vbBlack
   Label5.Caption = "Kedip-kedip Merah semua arah"
   Call delay1
   Out &H378, &H0
   Out &H37A, &H0 Xor 11
```

```
timur_merah.FillColor = vbBlack
   selatan_merah.FillColor = vbBlack
   barat_merah.FillColor = vbBlack
   Label5.Caption = ""
   Call delay1
End Sub
Sub kedip_merahkuning()
   Out &H378, &H49
   Out &H37A, &H2 Xor 11
   utara merah.FillColor = vbRed
   timur merah.FillColor = vbRed
   selatan merah.FillColor = vbRed
   barat merah.FillColor = vbRed
   utara kuning.FillColor = vbBlack
   timur kuning.FillColor = vbBlack
   selatan kuning.FillColor = vbBlack
   barat_kuning.FillColor = vbBlack
   utara_hijau.FillColor = vbBlack
   timur_hijau.FillColor = vbBlack
   selatan_hijau.FillColor = vbBlack
   barat_hijau.FillColor = vbBlack
   Label5.Caption = "Kedip-kedip Merah semua arah"
   Call delay1
   Out &H378, &H92
   Out &H37A, &H4 Xor 11
   utara_kuning.FillColor = vbYellow
   timur_kuning.FillColor = vbYellow
   selatan_kuning.FillColor = vbYellow
   barat_kuning.FillColor = vbYellow
   utara_merah.FillColor = vbBlack
   timur_merah.FillColor = vbBlack
   selatan_merah.FillColor = vbBlack
   barat_merah.FillColor = vbBlack
   utara hijau.FillColor = vbBlack
   timur hijau.FillColor = vbBlack
   selatan_hijau.FillColor = vbBlack
   barat_hijau.FillColor = vbBlack
   Label5.Caption = "Kedip-kedip Kuning semua arah"
   Call delay1
End Sub
Private Sub mnubantuan_Click()
   Form4.Show
End Sub
Private Sub mnukeluar_Click()
   Out &H378, &H0
   Out &H37A, &H0 Xor 11
   Unload Form1
   Unload Form2
   Unload Form3
   End
End Sub
```

utara\_merah.FillColor = vbBlack

```
Private Sub mnukontrol_Click()
   Frame5.Visible = True
   Frame2.Visible = False
   Frame9.Visible = False
End Sub
Sub utara_jalan()
   Out &H378, &H4C
   Out &H37A, &H2 Xor 11
   utara_merah.FillColor = vbBlack
   utara_kuning.FillColor = vbBlack
   utara hijau.FillColor = vbGreen
   timur merah.FillColor = vbRed
   timur kuning.FillColor = vbBlack
   timur hijau.FillColor = vbBlack
   selatan merah.FillColor = vbRed
   selatan kuning.FillColor = vbBlack
   selatan hijau.FillColor = vbBlack
   barat merah.FillColor = vbRed
   barat_kuning.FillColor = vbBlack
   barat_hijau.FillColor = vbBlack
   Label5.Caption = "Utara Hijau"
   Call green_delay
   Out &H378, &H4A
   Out &H37A, &H2 Xor 11
   utara_merah.FillColor = vbBlack
   utara_kuning.FillColor = vbYellow
   utara_hijau.FillColor = vbBlack
   Label5.Caption = "Utara Kuning"
   Call yellow_delay
   Out &H378, &H49
   Out &H37A, &H2 Xor 11
   utara_merah.FillColor = vbRed
   utara_kuning.FillColor = vbBlack
   utara_hijau.FillColor = vbBlack
   Label5.Caption = "Utara Merah"
   Call red delay
End Sub
Sub timur_jalan()
   Out &H378, &H61
   Out &H37A, &H2 Xor 11
   utara_merah.FillColor = vbRed
   utara_kuning.FillColor = vbBlack
   utara_hijau.FillColor = vbBlack
   timur_merah.FillColor = vbBlack
   timur_kuning.FillColor = vbBlack
   timur_hijau.FillColor = vbGreen
   selatan_merah.FillColor = vbRed
   selatan_kuning.FillColor = vbBlack
   selatan_hijau.FillColor = vbBlack
   barat_merah.FillColor = vbRed
   barat_kuning.FillColor = vbBlack
   barat_hijau.FillColor = vbBlack
   Label5.Caption = "Timur Hijau"
   Call green_delay
```

```
Out &H378, &H51
   Out &H37A, &H2 Xor 11
   timur_merah.FillColor = vbBlack
   timur_kuning.FillColor = vbYellow
   timur_hijau.FillColor = vbBlack
   Label5.Caption = "Timur Kuning"
   Call yellow_delay
   Out &H378, &H49
   Out &H37A, &H2 Xor 11
   timur_merah.FillColor = vbRed
   timur_kuning.FillColor = vbBlack
   timur hijau.FillColor = vbBlack
   Label5.Caption = "Timur Merah"
   Call red delay
End Sub
Sub selatan jalan()
   Out &H378, &H9
   Out &H37A, &H3 Xor 11
   utara merah.FillColor = vbRed
   utara_kuning.FillColor = vbBlack
   utara_hijau.FillColor = vbBlack
   timur_merah.FillColor = vbRed
   timur_kuning.FillColor = vbBlack
   timur_hijau.FillColor = vbBlack
   selatan_merah.FillColor = vbBlack
   selatan_kuning.FillColor = vbBlack
   selatan_hijau.FillColor = vbGreen
   barat_merah.FillColor = vbRed
   barat_kuning.FillColor = vbBlack
   barat_hijau.FillColor = vbBlack
   Label5.Caption = "Selatan Hijau"
   Call green_delay
   Out &H378, &H89
   Out &H37A, &H2 Xor 11
   selatan_merah.FillColor = vbBlack
   selatan kuning.FillColor = vbYellow
   selatan hijau.FillColor = vbBlack
   Label5.Caption = "Selatan kuning"
   Call yellow_delay
   Out &H378, &H49
   Out &H37A, &H2 Xor 11
   selatan_merah.FillColor = vbRed
   selatan_kuning.FillColor = vbBlack
   selatan_hijau.FillColor = vbBlack
   Label5.Caption = "Selatan Merah"
   Call red_delay
End Sub
Sub barat_jalan()
   Out &H378, &H49
   Out &H37A, &H8 Xor 11
   utara_merah.FillColor = vbRed
   utara_kuning.FillColor = vbBlack
   utara_hijau.FillColor = vbBlack
   timur_merah.FillColor = vbRed
```

```
timur_kuning.FillColor = vbBlack
   timur_hijau.FillColor = vbBlack
   selatan_merah.FillColor = vbRed
   selatan_kuning.FillColor = vbBlack
   selatan_hijau.FillColor = vbBlack
   barat_merah.FillColor = vbBlack
   barat_kuning.FillColor = vbBlack
   barat_hijau.FillColor = vbGreen
   Label5.Caption = "Barat Hijau"
   Call green_delay
   Out &H378, &H49
   Out &H37A, &H4 Xor 11
   barat merah.FillColor = vbBlack
   barat kuning.FillColor = vbYellow
   barat hijau.FillColor = vbBlack
   Label5.Caption = "Barat Kuning"
   Call yellow delay
   Out &H378, &H49
   Out &H37A, &H2 Xor 11
   barat merah.FillColor = vbRed
   barat_kuning.FillColor = vbBlack
   barat_hijau.FillColor = vbBlack
   Label5.Caption = "Barat Merah"
   Call red_delay
End Sub
Private Sub hijau_Change()
   Label_hijau.Caption = "" & hijau.Value + 1 & " detik"
End Sub
Private Sub kuning_Change()
   Label_kuning.Caption = "" & kuning.Value + 1 & " detik"
End Sub
Private Sub merah_Change()
   Label_merah.Caption = "" & merah.Value + 1 & " detik"
End Sub
Private Sub mnumanual Click()
   Frame5.Visible = False
   Frame2.Visible = False
   Frame9.Visible = True
End Sub
Private Sub mnumenu_Click()
   Form1.Show
   Form2.Hide
   Out &H378, &H0
   Out &H37A, &H0 Xor 11
   utara_merah.FillColor = vbBlack
   utara_kuning.FillColor = vbBlack
   utara_hijau.FillColor = vbBlack
   timur_merah.FillColor = vbBlack
   timur_kuning.FillColor = vbBlack
   timur_hijau.FillColor = vbBlack
   selatan_merah.FillColor = vbBlack
```

```
selatan_kuning.FillColor = vbBlack
    selatan_hijau.FillColor = vbBlack
    barat_merah.FillColor = vbBlack
    barat_kuning.FillColor = vbBlack
    barat_hijau.FillColor = vbBlack
    Call delay
End Sub
Private Sub mnuSembunyi_Click()
    Me.Hide
End Sub
Private Sub mnusetting Click()
    Frame2.Visible = True
    Frame5.Visible = False
    Frame9.Visible = False
End Sub
Sub delay()
    For i = 0 To (HScroll1.Value)
    Tunda 1000
    Next i
End Sub
Sub red_delay()
    For i = 0 To (merah.Value)
    Tunda 1000
    Next i
End Sub
Sub yellow_delay()
    For i = 0 To (kuning.Value)
    Tunda 1000
    Next i
End Sub
Sub green_delay()
    For i = 0 To (hijau.Value)
    Tunda 1000
    Next i
End Sub
Private Sub mnustop_Click()
    Out &H378, &H0
    Out &H37A, &H0 Xor 11
    utara_merah.FillColor = vbBlack
    utara_kuning.FillColor = vbBlack
    utara_hijau.FillColor = vbBlack
    timur_merah.FillColor = vbBlack
    timur_kuning.FillColor = vbBlack
    timur_hijau.FillColor = vbBlack
    selatan_merah.FillColor = vbBlack
    selatan_kuning.FillColor = vbBlack
    selatan_hijau.FillColor = vbBlack
    barat_merah.FillColor = vbBlack
    barat_kuning.FillColor = vbBlack
    barat_hijau.FillColor = vbBlack
```

```
Label5.Caption = "Lampu Lalu Lintas Belum Menyala"
   Call delay
End Sub
Private Sub mnuTampil_Click()
   Me.Show
End Sub
Private Sub Option15_Click()
   Out &H378, &H4C
   Out &H37A, &H2 Xor 11
   utara merah.FillColor = vbBlack
   utara kuning.FillColor = vbBlack
   utara hijau.FillColor = vbGreen
   timur merah.FillColor = vbRed
   timur kuning.FillColor = vbBlack
   timur hijau.FillColor = vbBlack
   selatan merah.FillColor = vbRed
   selatan kuning.FillColor = vbBlack
   selatan_hijau.FillColor = vbBlack
   barat_merah.FillColor = vbRed
   barat_kuning.FillColor = vbBlack
   barat_hijau.FillColor = vbBlack
   Label5.Caption = "Utara Hijau"
   Call delay
End Sub
Private Sub Option16_Click()
   Out &H378, &H61
   Out &H37A, &H2 Xor 11
   utara_merah.FillColor = vbRed
   utara_kuning.FillColor = vbBlack
   utara_hijau.FillColor = vbBlack
   timur_merah.FillColor = vbBlack
   timur_kuning.FillColor = vbBlack
   timur_hijau.FillColor = vbGreen
   selatan merah.FillColor = vbRed
   selatan kuning.FillColor = vbBlack
   selatan_hijau.FillColor = vbBlack
   barat_merah.FillColor = vbRed
   barat_kuning.FillColor = vbBlack
   barat_hijau.FillColor = vbBlack
   Label5.Caption = "Timur Hijau"
   Call delay
End Sub
Private Sub Option17_Click()
   Out &H378, &H9
   Out &H37A, &H3 Xor 11
   utara_merah.FillColor = vbRed
   utara_kuning.FillColor = vbBlack
   utara_hijau.FillColor = vbBlack
   timur_merah.FillColor = vbRed
   timur_kuning.FillColor = vbBlack
   timur_hijau.FillColor = vbBlack
   selatan_merah.FillColor = vbBlack
```

```
selatan_kuning.FillColor = vbBlack
   selatan_hijau.FillColor = vbGreen
   barat_merah.FillColor = vbRed
   barat_kuning.FillColor = vbBlack
   barat_hijau.FillColor = vbBlack
   Label5.Caption = "Selatan Hijau"
   Call delay
End Sub
Private Sub Option18_Click()
   Out &H378, &H49
   Out &H37A, &H8 Xor 11
   utara merah.FillColor = vbRed
   utara kuning.FillColor = vbBlack
   utara hijau.FillColor = vbBlack
   timur merah.FillColor = vbRed
   timur kuning.FillColor = vbBlack
   timur hijau.FillColor = vbBlack
   selatan merah.FillColor = vbRed
   selatan_kuning.FillColor = vbBlack
   selatan_hijau.FillColor = vbBlack
   barat_merah.FillColor = vbBlack
   barat_kuning.FillColor = vbBlack
   barat_hijau.FillColor = vbGreen
   Label5.Caption = "Barat Hijau"
   Call delay
End Sub
Private Sub Option7_Click()
   Do
   DoEvents
   Call utara2_jalan
   Call timur2_jalan
   Call selatan2_jalan
   Call barat2_jalan
   Loop Until Lefts = True
End Sub
Private Sub Option20_Click()
   Do
   DoEvents
   Call utara_jalan
   Call timur_jalan
   Call selatan_jalan
   Call barat_jalan
   Loop Until Lefts = True
End Sub
Private Sub Option21_Click()
   Call Option7_Click
End Sub
Private Sub Option1_Click()
   Out &H378, &H49
   Out &H37A, &H2 Xor 11
   utara_merah.FillColor = vbRed
```

```
utara_kuning.FillColor = vbBlack
   utara_hijau.FillColor = vbBlack
   timur_merah.FillColor = vbRed
   timur_kuning.FillColor = vbBlack
   timur_hijau.FillColor = vbBlack
   selatan_merah.FillColor = vbRed
   selatan_kuning.FillColor = vbBlack
   selatan_hijau.FillColor = vbBlack
   barat_merah.FillColor = vbRed
   barat_kuning.FillColor = vbBlack
   barat_hijau.FillColor = vbBlack
   Label5.Caption = "Lampu Merah semua"
   Call delay
End Sub
Private Sub Option2 Click()
   Out &H378, &H92
   Out &H37A, &H4 Xor 11
   utara merah.FillColor = vbBlack
   utara kuning.FillColor = vbYellow
   utara_hijau.FillColor = vbBlack
   timur_merah.FillColor = vbBlack
   timur_kuning.FillColor = vbYellow
   timur_hijau.FillColor = vbBlack
   selatan_merah.FillColor = vbBlack
   selatan_kuning.FillColor = vbYellow
   selatan_hijau.FillColor = vbBlack
   barat_merah.FillColor = vbBlack
   barat_kuning.FillColor = vbYellow
   barat_hijau.FillColor = vbBlack
   Label5.Caption = "Lampu Kuning semua"
   Call delay
End Sub
Private Sub Option4_Click()
   Do
   DoEvents
   Call kedip merah
   Loop Until Lefts = True
End Sub
Private Sub Option5_Click()
   Do
   DoEvents
   Call kedip_kuning
   Loop Until Lefts = True
End Sub
Private Sub Option6_Click()
    Call Option20_Click
End Sub
Private Sub Option3_Click()
   Do
   DoEvents
   Call kedip_merahkuning
```

```
Loop Until Lefts = True
End Sub
Private Sub Timer2_Timer()
    jam = Now
    Label9.Caption = Format(jam, "hh:mm:ss")
    If shp = 6 Then
    shp = 1
    Else
    shp = shp + 1
    End If
    Select Case shp
    Case 1:
    Label9.ForeColor = vbRed
    Case 2:
    Label9.ForeColor = vbYellow
    Case 3:
    Label9.ForeColor = vbGreen
    Case 4:
    Label9.ForeColor = vbMagenta
    Case 5:
    Label9.ForeColor = vbBlue
    Case 6:
    Label9.ForeColor = vbCyan
    End Select
End Sub
Private Sub Timer1_Timer()
    a = Left(Text, 1)
    C = Len(Text)
    b = Right(Text, C - 1)
    Text = b + a
    Label10.Caption = Text
    If shp = 6 Then
    shp = 1
    Else
    shp = shp + 1
    End If
    Select Case shp
    Case 1:
    Label10.ForeColor = vbRed
    Case 2:
    Label10.ForeColor = vbYellow
    Case 3:
    Label10.ForeColor = vbGreen
    Case 4:
    Label10.ForeColor = vbMagenta
    Case 5:
    Label10.ForeColor = vbBlue
    Case 6:
    Label10.ForeColor = vbCyan
    End Select
End Sub
Sub utara2_jalan()
    Out &H378, &H4C
```
```
Out &H37A, &H2 Xor 11
   utara_merah.FillColor = vbBlack
   utara_kuning.FillColor = vbBlack
   utara_hijau.FillColor = vbGreen
   timur_merah.FillColor = vbRed
   timur_kuning.FillColor = vbBlack
   timur_hijau.FillColor = vbBlack
   selatan_merah.FillColor = vbRed
   selatan_kuning.FillColor = vbBlack
   selatan_hijau.FillColor = vbBlack
   barat_merah.FillColor = vbRed
   barat kuning.FillColor = vbBlack
   barat hijau.FillColor = vbBlack
   Label5.Caption = "Utara Hijau"
   Call green utara delay
   Out &H378, &H4A
   Out &H37A, &H2 Xor 11
   utara merah.FillColor = vbBlack
   utara kuning.FillColor = vbYellow
   utara_hijau.FillColor = vbBlack
   Label5.Caption = "Utara Kuning"
   Call yellow1_delay
   Out &H378, &H49
   Out &H37A, &H2 Xor 11
   utara_merah.FillColor = vbRed
   utara_kuning.FillColor = vbBlack
   utara_hijau.FillColor = vbBlack
   Label5.Caption = "Utara Merah"
   Call red1_delay
End Sub
Sub timur2_jalan()
   Out &H378, &H61
   Out &H37A, &H2 Xor 11
   utara_merah.FillColor = vbRed
   utara_kuning.FillColor = vbBlack
   utara hijau.FillColor = vbBlack
   timur merah.FillColor = vbBlack
   timur kuning.FillColor = vbBlack
   timur_hijau.FillColor = vbGreen
   selatan_merah.FillColor = vbRed
   selatan_kuning.FillColor = vbBlack
   selatan_hijau.FillColor = vbBlack
   barat_merah.FillColor = vbRed
   barat_kuning.FillColor = vbBlack
   barat_hijau.FillColor = vbBlack
   Label5.Caption = "Timur Hijau"
   Call green_timur_delay
   Out &H378, &H51
   Out &H37A, &H2 Xor 11
   timur_merah.FillColor = vbBlack
   timur_kuning.FillColor = vbYellow
   timur_hijau.FillColor = vbBlack
   Label5.Caption = "Timur Kuning"
   Call yellow1_delay
   Out &H378, &H49
```

```
Out &H37A, &H2 Xor 11
   timur_merah.FillColor = vbRed
   timur_kuning.FillColor = vbBlack
   timur_hijau.FillColor = vbBlack
   Label5.Caption = "Timur Merah"
   Call red1_delay
End Sub
Sub selatan2_jalan()
   Out &H378, &H9
   Out &H37A, &H3 Xor 11
   utara merah.FillColor = vbRed
   utara kuning.FillColor = vbBlack
   utara hijau.FillColor = vbBlack
   timur merah.FillColor = vbRed
   timur kuning.FillColor = vbBlack
   timur hijau.FillColor = vbBlack
   selatan merah.FillColor = vbBlack
   selatan kuning.FillColor = vbBlack
   selatan_hijau.FillColor = vbGreen
   barat_merah.FillColor = vbRed
   barat_kuning.FillColor = vbBlack
   barat_hijau.FillColor = vbBlack
   Label5.Caption = "Selatan Hijau"
   Call green_selatan_delay
   Out &H378, &H89
   Out &H37A, &H2 Xor 11
   selatan_merah.FillColor = vbBlack
   selatan_kuning.FillColor = vbYellow
   selatan_hijau.FillColor = vbBlack
   Label5.Caption = "Selatan kuning"
   Call yellow1_delay
   Out &H378, &H49
   Out &H37A, &H2 Xor 11
   selatan_merah.FillColor = vbRed
   selatan_kuning.FillColor = vbBlack
   selatan hijau.FillColor = vbBlack
   Label5.Caption = "Selatan Merah"
   Call red1 delay
End Sub
Sub barat2_jalan()
   Out &H378, &H49
   Out &H37A, &H8 Xor 11
   utara_merah.FillColor = vbRed
   utara_kuning.FillColor = vbBlack
   utara_hijau.FillColor = vbBlack
   timur_merah.FillColor = vbRed
   timur_kuning.FillColor = vbBlack
   timur_hijau.FillColor = vbBlack
   selatan_merah.FillColor = vbRed
   selatan_kuning.FillColor = vbBlack
   selatan_hijau.FillColor = vbBlack
   barat_merah.FillColor = vbBlack
   barat_kuning.FillColor = vbBlack
   barat_hijau.FillColor = vbGreen
```

```
Label5.Caption = "Barat Hijau"
    Call green_barat_delay
    Out &H378, &H49
    Out &H37A, &H4 Xor 11
    barat_merah.FillColor = vbBlack
    barat_kuning.FillColor = vbYellow
    barat_hijau.FillColor = vbBlack
    Label5.Caption = "Barat Kuning"
    Call yellow1_delay
    Out &H378, &H49
    Out &H37A, &H2 Xor 11
    barat merah.FillColor = vbRed
    barat kuning.FillColor = vbBlack
    barat hijau.FillColor = vbBlack
    Label5.Caption = "Barat Merah"
    Call red1_delay
End Sub
Sub delay1()
    For i = 0 To (kedip.Value)
    Tunda 500
    Next i
End Sub
Sub red1_delay()
    For i = 0 To (merah_semua.Value)
    Tunda 1000
    Next i
End Sub
Sub yellow1_delay()
    For i = 0 To (kuning_semua.Value)
    Tunda 1000
    Next i
End Sub
Sub green_utara_delay()
    For i = 0 To (hijau_utara2.Value)
    Tunda 1000
    Next i
End Sub
Sub green_timur_delay()
    For i = 0 To (hijau_timur2.Value)
    Tunda 1000
    Next i
End Sub
Sub green_selatan_delay()
    For i = 0 To (hijau_selatan2.Value)
    Tunda 1000
    Next i
End Sub
Sub green_barat_delay()
    For i = 0 To (hijau_barat2.Value)
    Tunda 1000
```

```
Next i
End Sub
Private Sub hijau_utara2_Change()
    Label_hijau_utara2.Caption = "" & hijau_utara2.Value + 1 & "
detik"
End Sub
Private Sub hijau_timur2_Change()
    Label_hijau_timur2.Caption = "" & hijau_timur2.Value + 1 & "
detik"
End Sub
Private Sub hijau selatan2 Change()
    Label_hijau_selatan2.Caption = "" & hijau_selatan2.Value + 1 &
" detik"
End Sub
Private Sub hijau_barat2_Change()
    Label_hijau_barat2.Caption = "" & hijau_barat2.Value + 1 & "
detik"
End Sub
Private Sub kuning_semua_Change()
    Label_kuning_semua.Caption = "" & kuning_semua.Value + 1 & "
detik"
End Sub
Private Sub merah_semua_Change()
   Label_merah_semua.Caption = "" & merah_semua.Value + 1 & "
detik"
End Sub
Private Sub Timer3_Timer()
    If Option8 = True And Label9.Caption = "21:00:00" Then
    Call Option5_Click
    End If
End Sub
Private Sub Timer4_Timer()
    If Option9 And Label9.Caption = "22:00:00" Then
    Call Option5_Click
    End If
End Sub
Private Sub Timer5_Timer()
    If Option10 And Label9.Caption = "23:00:00" Then
    Call Option5_Click
    End If
End Sub
Private Sub Timer6_Timer()
    If Option11 And Label9.Caption = "04:00:00" Then
    Call Option21_Click
    End If
End Sub
```

```
Private Sub Timer7_Timer()
    If Option12 And Label9.Caption = "05:00:00" Then
    Call Option21_Click
    End If
End Sub
Private Sub Timer8_Timer()
    If Option13 And Label9.Caption = "06:00:00" Then
    Call Option21_Click
    End If
End Sub
            SOURCE CODE UNTUK DUA ARAH JALAN BERSAMAAN
Private Sub Command5 Click()
    Call mnustop Click
End Sub
Private Sub Command6 Click()
    Frame10.Visible = False
End Sub
Private Sub hijausemua_Change()
    labelhijausemua.Caption = "" & hijausemua.Value + 1 & " detik"
End Sub
Private Sub hijautimurbarat_Change()
    labeltimurbarat.Caption = "" & hijautimurbarat.Value + 1 & "
detik"
End Sub
Private Sub hijauutaraselatan_Change()
    labelutaraselatan.Caption = "" & hijauutaraselatan.Value + 1 &
" detik"
End Sub
Private Sub kuning2_Change()
    labelkuning2.Caption = "" & kuning2.Value + 1 & " detik"
End Sub
Private Sub kuningsemua_Change()
    labelkuningsemua.Caption = "" & kuningsemua.Value + 1 & "
detik"
End Sub
Private Sub merah2_Change()
    labelmerah2.Caption = "" & merah2.Value + 1 & " detik"
End Sub
Private Sub merahsemua_Change()
    labelmerahsemua.Caption = "" & merahsemua.Value + 1 & " detik"
End Sub
Private Sub mnudua_Click()
    Frame2.Visible = False
    Frame5.Visible = False
    Frame9.Visible = False
```

```
Frame10.Visible = True
End Sub
Private Sub Option19_Click()
   Do
   DoEvents
   Call utaraselatan_jalan
   Call timurbarat_jalan
   Loop Until Lefts = True
End Sub
Private Sub Option22 Click()
   Do
   DoEvents
   Call utaraselatan2 jalan
   Call timurbarat2 jalan
   Loop Until Lefts = True
End Sub
Sub utaraselatan jalan()
   Out &H378, &HC
   Out &H37A, &H3 Xor 11
   utara_merah.FillColor = vbBlack
   utara_kuning.FillColor = vbBlack
   utara_hijau.FillColor = vbGreen
   timur_merah.FillColor = vbRed
   timur_kuning.FillColor = vbBlack
   timur_hijau.FillColor = vbBlack
   selatan_merah.FillColor = vbBlack
   selatan_kuning.FillColor = vbBlack
   selatan_hijau.FillColor = vbGreen
   barat_merah.FillColor = vbRed
   barat_kuning.FillColor = vbBlack
   barat_hijau.FillColor = vbBlack
   Label5.Caption = "Utara - Selatan Hijau"
   Call hijau01_delay
   Out &H378, &H8A
   Out &H37A, &H2 Xor 11
   utara merah.FillColor = vbBlack
   utara_kuning.FillColor = vbYellow
   utara_hijau.FillColor = vbBlack
   selatan_merah.FillColor = vbBlack
   selatan_kuning.FillColor = vbYellow
   selatan_hijau.FillColor = vbBlack
   Label5.Caption = "Utara - Selatan Kuning"
   Call kuning01_delay
   Out &H378, &H49
   Out &H37A, &H2 Xor 11
   utara_merah.FillColor = vbRed
   utara_kuning.FillColor = vbBlack
   utara_hijau.FillColor = vbBlack
   selatan_merah.FillColor = vbRed
   selatan_kuning.FillColor = vbBlack
   selatan_hijau.FillColor = vbBlack
   Label5.Caption = "Utara - Selatan Merah"
   Call merah01_delay
```

```
Sub timurbarat_jalan()
   Out &H378, &H61
   Out &H37A, &H8 Xor 11
   utara_merah.FillColor = vbRed
   utara_kuning.FillColor = vbBlack
   utara_hijau.FillColor = vbBlack
   timur_merah.FillColor = vbBlack
   timur_kuning.FillColor = vbBlack
   timur_hijau.FillColor = vbGreen
   selatan merah.FillColor = vbRed
   selatan kuning.FillColor = vbBlack
   selatan hijau.FillColor = vbBlack
   barat merah.FillColor = vbBlack
   barat kuning.FillColor = vbBlack
   barat_hijau.FillColor = vbGreen
   Label5.Caption = "Timur - Barat Hijau"
   Call hijau01 delay
   Out &H378, &H51
   Out &H37A, &H4 Xor 11
   timur_merah.FillColor = vbBlack
   timur_kuning.FillColor = vbYellow
   timur_hijau.FillColor = vbBlack
   barat_merah.FillColor = vbBlack
   barat_kuning.FillColor = vbYellow
   barat_hijau.FillColor = vbBlack
   Label5.Caption = "Timur - Barat Kuning"
   Call kuning01_delay
   Out &H378, &H49
   Out &H37A, &H2 Xor 11
    timur_merah.FillColor = vbRed
    timur_kuning.FillColor = vbBlack
    timur_hijau.FillColor = vbBlack
   barat_merah.FillColor = vbRed
   barat_kuning.FillColor = vbBlack
   barat hijau.FillColor = vbBlack
   Label5.Caption = "Timur - Barat Merah"
    Call merah01 delay
End Sub
Sub utaraselatan2_jalan()
   Out &H378, &HC
   Out &H37A, &H3 Xor 11
   utara_merah.FillColor = vbBlack
   utara_kuning.FillColor = vbBlack
   utara_hijau.FillColor = vbGreen
   timur_merah.FillColor = vbRed
   timur_kuning.FillColor = vbBlack
   timur_hijau.FillColor = vbBlack
   selatan_merah.FillColor = vbBlack
   selatan_kuning.FillColor = vbBlack
   selatan_hijau.FillColor = vbGreen
   barat_merah.FillColor = vbRed
   barat_kuning.FillColor = vbBlack
   barat_hijau.FillColor = vbBlack
```

End Sub

```
Label5.Caption = "Utara - Selatan Hijau"
   Call hijau02_delay
   Out &H378, &H8A
   Out &H37A, &H2 Xor 11
   utara_merah.FillColor = vbBlack
   utara_kuning.FillColor = vbYellow
   utara_hijau.FillColor = vbBlack
   selatan_merah.FillColor = vbBlack
   selatan_kuning.FillColor = vbYellow
   selatan_hijau.FillColor = vbBlack
   Label5.Caption = "Utara - Selatan Kuning"
   Call kuning02 delay
   Out &H378, &H49
   Out &H37A, &H2 Xor 11
   utara merah.FillColor = vbRed
   utara kuning.FillColor = vbBlack
   utara hijau.FillColor = vbBlack
   selatan merah.FillColor = vbRed
   selatan kuning.FillColor = vbBlack
   selatan_hijau.FillColor = vbBlack
   Label5.Caption = "Utara - Selatan Merah"
   Call merah02_delay
End Sub
Sub timurbarat2_jalan()
   Out &H378, &H61
   Out &H37A, &H8 Xor 11
   utara_merah.FillColor = vbRed
   utara_kuning.FillColor = vbBlack
   utara_hijau.FillColor = vbBlack
   timur_merah.FillColor = vbBlack
    timur_kuning.FillColor = vbBlack
   timur_hijau.FillColor = vbGreen
   selatan_merah.FillColor = vbRed
   selatan_kuning.FillColor = vbBlack
   selatan_hijau.FillColor = vbBlack
   barat merah.FillColor = vbBlack
   barat kuning.FillColor = vbBlack
   barat_hijau.FillColor = vbGreen
   Label5.Caption = "Timur - Barat Hijau"
   Call hijau03_delay
   Out &H378, &H51
   Out &H37A, &H4 Xor 11
   timur_merah.FillColor = vbBlack
   timur_kuning.FillColor = vbYellow
   timur_hijau.FillColor = vbBlack
   barat_merah.FillColor = vbBlack
   barat_kuning.FillColor = vbYellow
   barat_hijau.FillColor = vbBlack
   Label5.Caption = "Timur - Barat Kuning"
   Call kuning02_delay
   Out &H378, &H49
   Out &H37A, &H2 Xor 11
   timur_merah.FillColor = vbRed
   timur_kuning.FillColor = vbBlack
   timur_hijau.FillColor = vbBlack
```

```
barat_merah.FillColor = vbRed
    barat_kuning.FillColor = vbBlack
    barat_hijau.FillColor = vbBlack
    Label5.Caption = "Timur - Barat Merah"
    Call merah02_delay
End Sub
Sub merah02_delay()
    For i = 0 To (merah2.Value)
    Tunda 1000
    Next i
End Sub
Sub kuning02_delay()
    For i = 0 To (kuning2.Value)
    Tunda 1000
    Next i
End Sub
Sub hijau02_delay()
    For i = 0 To (hijauutaraselatan.Value)
    Tunda 1000
    Next i
End Sub
Sub hijau03_delay()
    For i = 0 To (hijautimurbarat.Value)
    Tunda 1000
    Next i
End Sub
Sub merah01_delay()
    For i = 0 To (merahsemua.Value)
    Tunda 1000
    Next i
End Sub
Sub kuning01_delay()
    For i = 0 To (kuningsemua.Value)
    Tunda 1000
    Next i
End Sub
Sub hijau01_delay()
    For i = 0 To (hijausemua.Value)
    Tunda 1000
    Next i
End Sub
```

#### FORM 3:

```
Private Declare Function Shell_NotifyIconA Lib "SHELL32" (ByVal
dwMessage As Long, lpData As NOTIFYICONDATA) As Long
Private Type NOTIFYICONDATA
cbSize As Long
hwnd As Long
uID As Long
uFlags As Long
uCallbackMessage As Long
hIcon As Long
szTip As String * 64
End Type
Const NIM_ADD = \&H0\&
Const NIF_MESSAGE = &H1
Const NIF_ICON = &H2
Const NIF_TIP = \&H4
Const WM MOUSEMOVE = &H200
Dim NI As NOTIFYICONDATA
Dim result As Long
Dim i As Integer
Dim shp As Byte
Dim Lefts, Rights As Boolean
Dim Text As String
Private Sub Form_MouseMove(Button As Integer, Shift As Integer, X
As Single, Y As Single)
    If Button = vbRightButton Then
    PopupMenu mnuset
End If
End Sub
Private Sub Picturel_MouseMove(Button As Integer, Shift As
Integer, X As Single, Y As Single)
    Dim hasil As Long
    hasil = (X And &HFF) * &H100
    Select Case hasil
    Case &H1E00:
    Me.Show
    Case &H4B00:
    PopupMenu mnufile
    End Select
End Sub
Private Sub mnuSembunyi_Click()
   Me.Hide
End Sub
Private Sub mnuTampil_Click()
   Me.Show
End Sub
Private Sub Command1_Click()
    Frame5.Visible = False
End Sub
```

```
Private Sub Command2_Click()
   Out &H378, &H0
   Out &H37A, &H0 Xor 11
   utara_merah.FillColor = vbBlack
   utara_kuning.FillColor = vbBlack
   utara_hijau.FillColor = vbBlack
   timur_merah.FillColor = vbBlack
   timur_kuning.FillColor = vbBlack
   timur_hijau.FillColor = vbBlack
   selatan_merah.FillColor = vbBlack
   selatan_kuning.FillColor = vbBlack
   selatan hijau.FillColor = vbBlack
   Label5.Caption = "Lampu Lalu Lintas Belum Menyala"
   Call delay
End Sub
Private Sub Command3 Click()
   Frame9.Visible = False
End Sub
Private Sub Command4_Click()
   Out &H378, &H0
   Out &H37A, &H0 Xor 11
   utara_merah.FillColor = vbBlack
   utara_kuning.FillColor = vbBlack
   utara_hijau.FillColor = vbBlack
   timur_merah.FillColor = vbBlack
   timur_kuning.FillColor = vbBlack
   timur_hijau.FillColor = vbBlack
   selatan_merah.FillColor = vbBlack
   selatan_kuning.FillColor = vbBlack
   selatan_hijau.FillColor = vbBlack
   Label5.Caption = "Lampu Lalu Lintas Belum Menyala"
   Call delay
End Sub
Private Sub Command8 Click()
   Out &H378, &H0
   Out &H37A, &H0 Xor 11
   utara merah.FillColor = vbBlack
   utara_kuning.FillColor = vbBlack
   utara_hijau.FillColor = vbBlack
   timur_merah.FillColor = vbBlack
   timur_kuning.FillColor = vbBlack
   timur_hijau.FillColor = vbBlack
   selatan_merah.FillColor = vbBlack
   selatan_kuning.FillColor = vbBlack
   selatan_hijau.FillColor = vbBlack
   Label5.Caption = "Lampu Lalu Lintas Belum Menyala"
   Call delay
End Sub
Private Sub Command9_Click()
   Frame2.Visible = False
End Sub
```

```
Private Sub Form_Load()
   Out &H378, &H0
   Out &H37A, &H0 Xor 11
   utara_merah.FillColor = vbBlack
   utara_kuning.FillColor = vbBlack
   utara_hijau.FillColor = vbBlack
   timur_merah.FillColor = vbBlack
   timur_kuning.FillColor = vbBlack
   timur_hijau.FillColor = vbBlack
   selatan_merah.FillColor = vbBlack
   selatan_kuning.FillColor = vbBlack
   selatan hijau.FillColor = vbBlack
   Form3.AutoRedraw = True
   For Y = 0 To ScaleHeight
   Line (1, Y)-(ScaleWidth, Y), RGB(300, 150, 255 - (Y * 255) \
ScaleHeight)
   Next Y
   Text = "
                    SIMULASI LAMPU LALU LINTAS
                                                         HATT -
HATI DI JALAN RAYA, JAGA KESELAMATAN JIWA DAN BARANG ANDA
INGAT... KELUARGA ANDA MENUNGGU DI RUMAH"
   Label5.Caption = "Lampu Lalu Lintas Belum Menyala"
   NI.cbSize = Len(NI)
   NI.hwnd = Picture1.hwnd
   NI.uID = 0
   NI.uID = NI.uID + 1
   NI.uFlags = NIF_MESSAGE Or NIF_ICON Or NIF_TIP
   NI.uCallbackMessage = WM_MOUSEMOVE
   Picture1.Picture = Me.Icon
   NI.hIcon = Picture1.Picture
   NI.szTip = "Kendali Traffic Light" & vbNullChar
   result = Shell_NotifyIconA(NIM_ADD, NI)
End Sub
Private Sub Form_Unload(Cancel As Integer)
   Out &H378, &H0
   Out &H37A, &H0 Xor 11
   utara merah.FillColor = vbBlack
   utara kuning.FillColor = vbBlack
   utara hijau.FillColor = vbBlack
   timur_merah.FillColor = vbBlack
   timur_kuning.FillColor = vbBlack
   timur_hijau.FillColor = vbBlack
   selatan_merah.FillColor = vbBlack
   selatan_kuning.FillColor = vbBlack
   selatan_hijau.FillColor = vbBlack
   End
End Sub
Sub kedip_kuning()
   Out &H378, &H92
   Out &H37A, &H0 Xor 11
   utara_kuning.FillColor = vbYellow
   timur_kuning.FillColor = vbYellow
   selatan_kuning.FillColor = vbYellow
   utara_merah.FillColor = vbBlack
   timur merah.FillColor = vbBlack
```

```
selatan_merah.FillColor = vbBlack
   utara_hijau.FillColor = vbBlack
   timur_hijau.FillColor = vbBlack
   selatan_hijau.FillColor = vbBlack
   Label5.Caption = "Kedip-kedip Kuning semua arah"
   Call delay1
   Out &H378, &H0
   Out &H37A, &H0 Xor 11
   utara_kuning.FillColor = vbBlack
   timur_kuning.FillColor = vbBlack
   selatan_kuning.FillColor = vbBlack
   Label5.Caption = ""
   Call delay1
End Sub
Sub kedip merah()
   Out &H378, &H49
   Out &H37A, &H0 Xor 11
   utara merah.FillColor = vbRed
   timur merah.FillColor = vbRed
   selatan_merah.FillColor = vbRed
   utara_kuning.FillColor = vbBlack
   timur_kuning.FillColor = vbBlack
   selatan_kuning.FillColor = vbBlack
   utara_hijau.FillColor = vbBlack
   timur_hijau.FillColor = vbBlack
   selatan_hijau.FillColor = vbBlack
   Label5.Caption = "Kedip-kedip Merah semua arah"
   Call delay1
   Out &H378, &H0
   Out &H37A, &H0 Xor 11
   utara_merah.FillColor = vbBlack
   timur_merah.FillColor = vbBlack
   selatan_merah.FillColor = vbBlack
   Label5.Caption = ""
   Call delay1
End Sub
Sub kedip merahkuning()
   Out &H378, &H49
   Out &H37A, &H0 Xor 11
   utara_merah.FillColor = vbRed
   timur_merah.FillColor = vbRed
   selatan_merah.FillColor = vbRed
   utara_kuning.FillColor = vbBlack
   timur_kuning.FillColor = vbBlack
   selatan_kuning.FillColor = vbBlack
   utara_hijau.FillColor = vbBlack
   timur_hijau.FillColor = vbBlack
   selatan_hijau.FillColor = vbBlack
   Label5.Caption = "Kedip-kedip Merah semua arah"
   Call delay1
   Out &H378, &H92
   Out &H37A, &H0 Xor 11
   utara_kuning.FillColor = vbYellow
   timur_kuning.FillColor = vbYellow
```

```
selatan_kuning.FillColor = vbYellow
   utara_merah.FillColor = vbBlack
   timur_merah.FillColor = vbBlack
   selatan_merah.FillColor = vbBlack
   utara_hijau.FillColor = vbBlack
   timur_hijau.FillColor = vbBlack
   selatan_hijau.FillColor = vbBlack
   Label5.Caption = "Kedip-kedip Kuning semua arah"
   Call delay1
End Sub
Private Sub mnubantuan Click()
   Form4.Show
End Sub
Private Sub mnukeluar Click()
   Out &H378, &H0
   Out &H37A, &H0 Xor 11
   Unload Form1
   Unload Form2
   Unload Form3
   End
End Sub
Private Sub mnukontrol_Click()
   Frame5.Visible = True
   Frame2.Visible = False
   Frame9.Visible = False
End Sub
Sub utara_jalan()
   Out &H378, &H4C
   Out &H37A, &H0 Xor 11
   utara_merah.FillColor = vbBlack
   utara_kuning.FillColor = vbBlack
   utara hijau.FillColor = vbGreen
   timur merah.FillColor = vbRed
   timur kuning.FillColor = vbBlack
   timur_hijau.FillColor = vbBlack
   selatan_merah.FillColor = vbRed
   selatan_kuning.FillColor = vbBlack
   selatan_hijau.FillColor = vbBlack
   Label5.Caption = "Utara Hijau"
   Call green_delay
   Out &H378, &H4A
   Out &H37A, &H0 Xor 11
   utara_merah.FillColor = vbBlack
   utara_kuning.FillColor = vbYellow
   utara_hijau.FillColor = vbBlack
   Label5.Caption = "Utara Kuning"
   Call yellow_delay
   Out &H378, &H49
   Out &H37A, &H0 Xor 11
   utara_merah.FillColor = vbRed
   utara_kuning.FillColor = vbBlack
```

```
utara_hijau.FillColor = vbBlack
   Label5.Caption = "Utara Merah"
   Call red_delay
End Sub
Sub timur_jalan()
   Out &H378, &H61
   Out &H37A, &H0 Xor 11
   utara_merah.FillColor = vbRed
   utara_kuning.FillColor = vbBlack
   utara_hijau.FillColor = vbBlack
   timur merah.FillColor = vbBlack
   timur kuning.FillColor = vbBlack
   timur hijau.FillColor = vbGreen
   selatan merah.FillColor = vbRed
   selatan kuning.FillColor = vbBlack
   selatan hijau.FillColor = vbBlack
   Label5.Caption = "Timur Hijau"
   Call green delay
   Out &H378, &H51
   Out &H37A, &H0 Xor 11
   timur_merah.FillColor = vbBlack
   timur_kuning.FillColor = vbYellow
   timur_hijau.FillColor = vbBlack
   Label5.Caption = "Timur Kuning"
   Call yellow_delay
   Out &H378, &H49
   Out &H37A, &H0 Xor 11
   timur_merah.FillColor = vbRed
   timur_kuning.FillColor = vbBlack
   timur_hijau.FillColor = vbBlack
   Label5.Caption = "Timur Merah"
   Call red_delay
End Sub
Sub selatan_jalan()
   Out &H378, &H9
   Out &H37A, &H1 Xor 11
   utara merah.FillColor = vbRed
   utara kuning.FillColor = vbBlack
   utara_hijau.FillColor = vbBlack
   timur_merah.FillColor = vbRed
   timur_kuning.FillColor = vbBlack
   timur_hijau.FillColor = vbBlack
   selatan_merah.FillColor = vbBlack
   selatan_kuning.FillColor = vbBlack
   selatan_hijau.FillColor = vbGreen
   Label5.Caption = "Selatan Hijau"
   Call green_delay
   Out &H378, &H89
   Out &H37A, &H0 Xor 11
   selatan_merah.FillColor = vbBlack
   selatan_kuning.FillColor = vbYellow
   selatan_hijau.FillColor = vbBlack
   Label5.Caption = "Selatan kuning"
   Call yellow_delay
```

```
Out &H378, &H49
    Out &H37A, &H0 Xor 11
    selatan_merah.FillColor = vbRed
    selatan_kuning.FillColor = vbBlack
    selatan_hijau.FillColor = vbBlack
    Label5.Caption = "Selatan Merah"
    Call red_delay
End Sub
Private Sub hijau_Change()
    Label_hijau.Caption = "" & hijau.Value + 1 & " detik"
End Sub
Private Sub kuning_Change()
    Label_kuning.Caption = "" & kuning.Value + 1 & " detik"
End Sub
Private Sub merah Change()
    Label_merah.Caption = "" & merah.Value + 1 & " detik"
End Sub
Private Sub mnumanual_Click()
    Frame5.Visible = False
    Frame2.Visible = False
    Frame9.Visible = True
End Sub
Private Sub mnumenu_Click()
   Form1.Show
    Form3.Hide
    Out &H378, &H0
    Out &H37A, &H0 Xor 11
    utara_merah.FillColor = vbBlack
    utara_kuning.FillColor = vbBlack
    utara_hijau.FillColor = vbBlack
    timur merah.FillColor = vbBlack
    timur kuning.FillColor = vbBlack
    timur_hijau.FillColor = vbBlack
    selatan_merah.FillColor = vbBlack
    selatan_kuning.FillColor = vbBlack
    selatan_hijau.FillColor = vbBlack
    Call delay
End Sub
Private Sub mnusetting_Click()
    Frame2.Visible = True
    Frame5.Visible = False
    Frame9.Visible = False
End Sub
Sub delay()
    For i = 0 To (HScroll1.Value)
    Tunda 1000
    Next i
End Sub
```

```
Sub red_delay()
   For i = 0 To (merah.Value)
   Tunda 1000
   Next i
End Sub
Sub yellow_delay()
   For i = 0 To (kuning.Value)
   Tunda 1000
   Next i
End Sub
Sub green_delay()
   For i = 0 To (hijau.Value)
   Tunda 1000
   Next i
End Sub
Private Sub mnustop_Click()
   Out &H378, &H0
   Out &H37A, &H0 Xor 11
   utara_merah.FillColor = vbBlack
   utara_kuning.FillColor = vbBlack
   utara_hijau.FillColor = vbBlack
   timur_merah.FillColor = vbBlack
   timur_kuning.FillColor = vbBlack
   timur_hijau.FillColor = vbBlack
   selatan_merah.FillColor = vbBlack
   selatan_kuning.FillColor = vbBlack
   selatan_hijau.FillColor = vbBlack
   Label5.Caption = "Lampu Lalu Lintas Belum Menyala"
   Call delay
End Sub
Private Sub Option15_Click()
   Out &H378, &H4C
   Out &H37A, &H0 Xor 11
   utara merah.FillColor = vbBlack
   utara kuning.FillColor = vbBlack
   utara_hijau.FillColor = vbGreen
   timur_merah.FillColor = vbRed
   timur_kuning.FillColor = vbBlack
   timur_hijau.FillColor = vbBlack
   selatan_merah.FillColor = vbRed
   selatan_kuning.FillColor = vbBlack
   selatan_hijau.FillColor = vbBlack
   Label5.Caption = "Utara Hijau"
   Call delay
End Sub
Private Sub Option16_Click()
   Out &H378, &H61
   Out &H37A, &H0 Xor 11
   utara_merah.FillColor = vbRed
   utara_kuning.FillColor = vbBlack
   utara_hijau.FillColor = vbBlack
```

```
timur_merah.FillColor = vbBlack
    timur_kuning.FillColor = vbBlack
    timur_hijau.FillColor = vbGreen
    selatan_merah.FillColor = vbRed
    selatan_kuning.FillColor = vbBlack
    selatan_hijau.FillColor = vbBlack
    Label5.Caption = "Timur Hijau"
    Call delay
End Sub
Private Sub Option17_Click()
    Out &H378, &H9
    Out &H37A, &H1 Xor 11
    utara merah.FillColor = vbRed
    utara kuning.FillColor = vbBlack
    utara hijau.FillColor = vbBlack
    timur merah.FillColor = vbRed
    timur kuning.FillColor = vbBlack
    timur hijau.FillColor = vbBlack
    selatan_merah.FillColor = vbBlack
    selatan_kuning.FillColor = vbBlack
    selatan_hijau.FillColor = vbGreen
    Label5.Caption = "Selatan Hijau"
    Call delay
End Sub
Private Sub Option7_Click()
   Do
    DoEvents
    Call utara2_jalan
    Call timur2_jalan
    Call selatan2_jalan
    Loop Until Lefts = True
End Sub
Private Sub Option20_Click()
    Do
    DoEvents
    Call utara_jalan
    Call timur_jalan
    Call selatan_jalan
    Loop Until Lefts = True
End Sub
Private Sub Option21_Click()
   Do
    DoEvents
    Call utara2_jalan
    Call timur2_jalan
    Call selatan2_jalan
    Loop Until Lefts = True
End Sub
Private Sub Option1_Click()
    Out &H378, &H49
    Out &H37A, &H0 Xor 11
```

```
utara_merah.FillColor = vbRed
   utara_kuning.FillColor = vbBlack
   utara_hijau.FillColor = vbBlack
   timur_merah.FillColor = vbRed
   timur_kuning.FillColor = vbBlack
   timur_hijau.FillColor = vbBlack
   selatan_merah.FillColor = vbRed
   selatan_kuning.FillColor = vbBlack
   selatan_hijau.FillColor = vbBlack
   Label5.Caption = "Lampu Merah semua"
   Call delay
End Sub
Private Sub Option2 Click()
   Out &H378, &H92
   Out &H37A, &H0 Xor 11
   utara merah.FillColor = vbBlack
   utara kuning.FillColor = vbYellow
   utara hijau.FillColor = vbBlack
   timur_merah.FillColor = vbBlack
   timur_kuning.FillColor = vbYellow
   timur_hijau.FillColor = vbBlack
   selatan_merah.FillColor = vbBlack
   selatan_kuning.FillColor = vbYellow
   selatan_hijau.FillColor = vbBlack
   Label5.Caption = "Lampu Kuning semua"
   Call delay
End Sub
Private Sub Option4_Click()
   Do
   DoEvents
   Call kedip_merah
   Loop Until Lefts = True
End Sub
Private Sub Option5_Click()
   Do
   DoEvents
   Call kedip_kuning
   Loop Until Lefts = True
End Sub
Private Sub Option6_Click()
   Do
   DoEvents
   Call utara_jalan
   Call timur_jalan
   Call selatan_jalan
   Loop Until Lefts = True
End Sub
Private Sub Option3_Click()
   Do
   DoEvents
   Call kedip_merahkuning
```

```
Loop Until Lefts = True
End Sub
Private Sub Timer2_Timer()
    jam = Now
    Label9.Caption = Format(jam, "hh:mm:ss")
    If shp = 6 Then
    shp = 1
    Else
    shp = shp + 1
    End If
    Select Case shp
    Case 1:
    Label9.ForeColor = vbRed
    Case 2:
    Label9.ForeColor = vbYellow
    Case 3:
    Label9.ForeColor = vbGreen
    Case 4:
    Label9.ForeColor = vbMagenta
    Case 5:
    Label9.ForeColor = vbBlue
    Case 6:
    Label9.ForeColor = vbCyan
    End Select
End Sub
Private Sub Timer1_Timer()
    a = Left(Text, 1)
    C = Len(Text)
    b = Right(Text, C - 1)
    Text = b + a
    Label10.Caption = Text
    If shp = 6 Then
    shp = 1
    Else
    shp = shp + 1
    End If
    Select Case shp
    Case 1:
    Label10.ForeColor = vbRed
    Case 2:
    Label10.ForeColor = vbYellow
    Case 3:
    Label10.ForeColor = vbGreen
    Case 4:
    Label10.ForeColor = vbMagenta
    Case 5:
    Label10.ForeColor = vbBlue
    Case 6:
    Label10.ForeColor = vbCyan
    End Select
End Sub
Sub utara2_jalan()
    Out &H378, &H4C
```

```
Out &H37A, &H0 Xor 11
   utara_merah.FillColor = vbBlack
   utara_kuning.FillColor = vbBlack
   utara_hijau.FillColor = vbGreen
   timur_merah.FillColor = vbRed
   timur_kuning.FillColor = vbBlack
   timur_hijau.FillColor = vbBlack
   selatan_merah.FillColor = vbRed
   selatan_kuning.FillColor = vbBlack
   selatan_hijau.FillColor = vbBlack
   Label5.Caption = "Utara Hijau"
   Call green utara delay
   Out &H378, &H4A
   Out &H37A, &H0 Xor 11
   utara merah.FillColor = vbBlack
   utara kuning.FillColor = vbYellow
   utara_hijau.FillColor = vbBlack
   Label5.Caption = "Utara Kuning"
   Call yellow1 delay
   Out &H378, &H49
   Out &H37A, &H0 Xor 11
   utara_merah.FillColor = vbRed
   utara_kuning.FillColor = vbBlack
   utara_hijau.FillColor = vbBlack
   Label5.Caption = "Utara Merah"
   Call red1_delay
End Sub
Sub timur2_jalan()
   Out &H378, &H61
   Out &H37A, &H0 Xor 11
   utara_merah.FillColor = vbRed
   utara_kuning.FillColor = vbBlack
   utara_hijau.FillColor = vbBlack
    timur_merah.FillColor = vbBlack
   timur_kuning.FillColor = vbBlack
   timur hijau.FillColor = vbGreen
   selatan merah.FillColor = vbRed
   selatan kuning.FillColor = vbBlack
   selatan hijau.FillColor = vbBlack
   Label5.Caption = "Timur Hijau"
   Call green_timur_delay
   Out &H378, &H51
   Out &H37A, &H0 Xor 11
   timur_merah.FillColor = vbBlack
   timur_kuning.FillColor = vbYellow
   timur_hijau.FillColor = vbBlack
   Label5.Caption = "Timur Kuning"
   Call yellow1_delay
   Out &H378, &H49
   Out &H37A, &H0 Xor 11
   timur_merah.FillColor = vbRed
   timur_kuning.FillColor = vbBlack
   timur_hijau.FillColor = vbBlack
   Label5.Caption = "Timur Merah"
   Call red1_delay
```

```
End Sub
Sub selatan2_jalan()
   Out &H378, &H9
   Out &H37A, &H1 Xor 11
   utara_merah.FillColor = vbRed
   utara_kuning.FillColor = vbBlack
   utara_hijau.FillColor = vbBlack
   timur_merah.FillColor = vbRed
   timur_kuning.FillColor = vbBlack
   timur_hijau.FillColor = vbBlack
   selatan merah.FillColor = vbBlack
   selatan kuning.FillColor = vbBlack
   selatan hijau.FillColor = vbGreen
   Label5.Caption = "Selatan Hijau"
   Call green_selatan_delay
   Out &H378, &H89
   Out &H37A, &H0 Xor 11
   selatan merah.FillColor = vbBlack
   selatan_kuning.FillColor = vbYellow
   selatan_hijau.FillColor = vbBlack
   Label5.Caption = "Selatan kuning"
   Call yellow1_delay
   Out &H378, &H49
   Out &H37A, &H0 Xor 11
   selatan_merah.FillColor = vbRed
   selatan_kuning.FillColor = vbBlack
   selatan_hijau.FillColor = vbBlack
   Label5.Caption = "Selatan Merah"
   Call red1_delay
End Sub
Sub delay1()
   For i = 0 To (kedip.Value)
   Tunda 500
   Next i
End Sub
Sub red1 delay()
   For i = 0 To (merah semua.Value)
   Tunda 1000
   Next i
End Sub
Sub yellow1_delay()
   For i = 0 To (kuning_semua.Value)
   Tunda 1000
   Next i
End Sub
Sub green_utara_delay()
   For i = 0 To (hijau_utara2.Value)
   Tunda 1000
   Next i
End Sub
```

```
Sub green_timur_delay()
    For i = 0 To (hijau_timur2.Value)
    Tunda 1000
    Next i
End Sub
Sub green_selatan_delay()
    For i = 0 To (hijau_selatan2.Value)
    Tunda 1000
    Next i
End Sub
Private Sub hijau utara2 Change()
    Label_hijau_utara2.Caption = "" & hijau_utara2.Value + 1 & "
detik"
End Sub
Private Sub hijau_timur2_Change()
    Label_hijau_timur2.Caption = "" & hijau_timur2.Value + 1 & "
detik"
End Sub
Private Sub hijau_selatan2_Change()
    Label_hijau_selatan2.Caption = "" & hijau_selatan2.Value + 1 &
" detik"
End Sub
Private Sub kuning_semua_Change()
    Label_kuning_semua.Caption = "" & kuning_semua.Value + 1 & "
detik"
End Sub
Private Sub merah_semua_Change()
    Label_merah_semua.Caption = "" & merah_semua.Value + 1 & "
detik"
End Sub
Private Sub Timer3 Timer()
    If Option8 And Label9.Caption = "21:00:00" Then
    Do
    DoEvents
    Call kedip_kuning
    Loop Until Lefts = True
    End If
End Sub
Private Sub Timer4_Timer()
   If Option9 And Label9.Caption = "22:00:00" Then
   Do
   DoEvents
    Call kedip_kuning
    Loop Until Lefts = True
    End If
End Sub
Private Sub Timer5_Timer()
```

```
If Option10 And Label9.Caption = "23:00:00" Then
    Do
    DoEvents
    Call kedip_kuning
    Loop Until Lefts = True
    End If
End Sub
Private Sub Timer6_Timer()
    If Option11 And Label9.Caption = "04:00:00" Then
   Do
   DoEvents
    Call utara2 jalan
    Call timur2 jalan
    Call selatan2_jalan
    Loop Until Lefts = True
    End If
End Sub
Private Sub Timer7_Timer()
    If Option12 And Label9.Caption = "05:00:00" Then
   Do
   DoEvents
    Call utara2_jalan
    Call timur2_jalan
    Call selatan2_jalan
    Loop Until Lefts = True
    End If
End Sub
Private Sub Timer8_Timer()
   If Option13 And Label9.Caption = "06:00:00" Then
   Do
   DoEvents
    Call utara2_jalan
    Call timur2_jalan
    Call selatan2_jalan
    Loop Until Lefts = True
    End If
End Sub
```

#### FORM 4 DAN FORM 5 :

```
Private Sub Command1_Click()
    Me.Hide
End Sub
```

#### MODULE :

#If Win32 Then Public Declare Sub Out Lib "io.dll" Alias "PortOut" (ByVal Port As Integer, ByVal Data As Byte) Public Declare Function Inp Lib "io.dll" Alias "PortIn" (ByVal Port As Integer) As Byte #Else Declare Function Inp Lib "InpOut.DLL" (ByVal Port As Integer) As Byte Declare Sub Out Lib "InpOut.DLL" (ByVal Port As Integer, ByVal Value As Byte) #End If Public Declare Sub Port\_Out Lib "Port\_IO.dll" (ByVal nPort As Integer, ByVal nData As Byte)

Public Declare Sub Tunda Lib "Port\_IO.dll" (ByVal lama As Integer)

# Lampiran 5

## Perincian Dana Pembuatan Pesawat Miniatur :

## A. Box Miniatur

| Bahan                          | Harga                                                                                                    |
|--------------------------------|----------------------------------------------------------------------------------------------------|
| Triplex kayu 2m <sup>2</sup>   | = Rp. 30.000,00                                                                                                    |
| Cat hitam, coklat & putih      | = Rp. 20.000,00                                                                                                    |
| Sterofoam 50cm <sup>2</sup>    | = Rp. 4.000,00                                                                                                    |
| Kaki box 4 buah x @ Rp. 500,00 | = Rp. 2.000,00                                                                                                    |
| Saklar On-Off                  | = Rp. 2.000,00                                                                                                    |
| Kabel AC                       | = Rp. 2.000,00                                                                                                    |
| Paku, Mur & Baut               | = Rp. 3.000,00                                                                                                    |
| Lem Kayu                       | = Rp. 2.000,00                                                                                                    |
| Jumlah                         | = Rp. 75.000,00                                                                                                    |
|                                | Bahan<br>Triplex kayu 2m <sup>2</sup><br>Cat hitam, coklat & putih<br>Sterofoam 50cm <sup>2</sup><br>Kaki box 4 buah x @ Rp. 500,00<br>Saklar On-Off<br>Kabel AC<br>Paku, Mur & Baut<br>Lem Kayu<br>Jumlah |

# B. Rangkaian Sakelar Digital

| No. | Bahan                                             | Harga           |
|-----|---------------------------------------------------|-----------------|
| 1   | Relay 10 A 12 buah x @ Rp. 2.500,00               | = Rp. 30.000,00 |
| 2   | Port Paralel DB-25 Male                           | = Rp. 4.000,00  |
| 3   | Catu daya 500mA                                   | = Rp. 15.000,00 |
| 4   | Transistor, Dioda & Resistor 12 buah @ Rp. 500,00 | = Rp. 6.000,00  |
| 5   | Lampu AC 12 buah x Rp. 2.000,00                   | = Rp. 24.000,00 |
| 6   | Kabel telepon isi 20 buah                         | = Rp. 8.000,00  |
| 7   | PCB polos 2 buah x @ Rp. 2.000,00                 | = Rp. 4.000,00  |
| 8   | Rugos Bulat                                       | = Rp. 2.000,00  |
| 9   | Ferry Chloride                                    | = Rp. 1.000,00  |
|     | Jumlah                                            | = Rp. 92.000,00 |
|     |                                                   |                 |

Total A + B

= **Rp. 167.000,00** 

### Lampiran 6

### Spesifikasi Minimum Komputer

Spesifikasi minimum komputer yang diperlukan untuk mengoperasikan pengendali lampu lalu lintas ini adalah sebagai berikut :

Pentium I 100 MHz atau lebih Processor OS Windows 95/98/2000/Me/XP RAM 32MB atau lebih Harddisk 1Gb atau lebih Port Paralel SPP (Standart Paralel Port) VGA On Board Mouse Standar Keyboard Standar

Lampiran 2. Gambar Lengkap Rangkaian Sakelar Digital

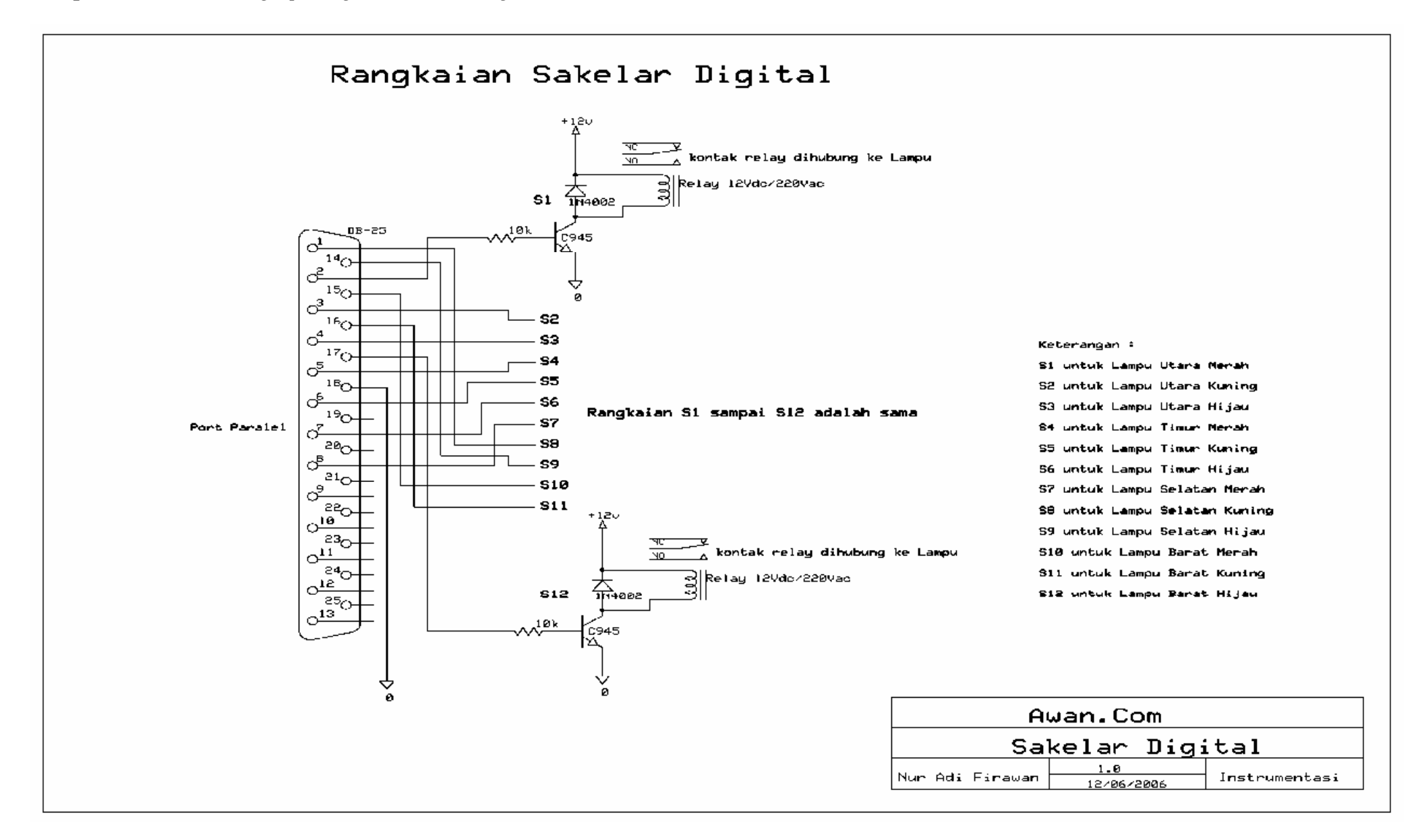